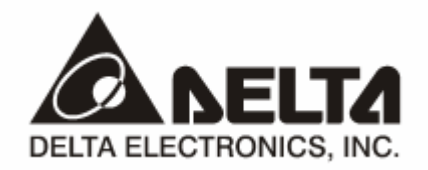

# **PROFIBUS DP** *RTU-PD01 通讯从站模块* 操作手册

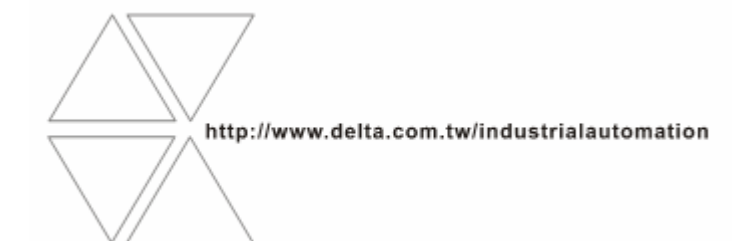

DVP-0215810-01

# ⚠ 注意事项

- ✓ 此操作手册提供功能规格、安装、基本操作与设定,以及有关于网络协议内容的介绍。
- ✓ 本机为开放型 (OPEN TYPE) 机壳,因此使用者使用本机时,必须将其安装于具防尘、防潮及免于电击/ 冲击意外的外壳配线箱内。另必须具备保护措施 (如:特殊的工具或钥匙才可打开),防止非维护人员操作 或意外冲击本体,造成危险及损坏,且请勿在上电时触摸任何端子。
- ✔ 请务必仔细阅读本使用手册,并依照本手册指示进行操作,以免造成产品受损,或导致人员受伤。

## 日录

| 1  | RTU-F | PD01 简介                    | 2  |
|----|-------|----------------------------|----|
|    | 1.1   | 产品特色                       | 2  |
| 2  | 产品外   | ▶观及规格                      | 2  |
| 3  | 安装信   | 〕息                         | 4  |
|    | 3.1   | PROFIBUS DP 通讯接口引脚定义       | 4  |
|    | 3.2   | PROFIBUS DP 通讯连接器的连接       | 4  |
|    | 3.3   | 安装 RTU-PD01 及 I/O 模块于导轨    | 4  |
| 4  | RTU-F | PD01 各部元件介绍                | 5  |
| 5  | 使用F   | RTU-PD01 建立 PROFIBUS DP 网络 | 6  |
| 6  | 传输路   | 5离与通讯速率                    | 6  |
| 7  | GSD   | 文件介绍                       | 7  |
| 8  | RTU-F | PD01 自身选项设置及组态选项设置         | 7  |
|    | 8.1   | RTU-PD01 自身选项设置            | 7  |
|    | 8.2   | RTU-PD01 组态选项介绍            | 9  |
|    | 8.3   | RTU-PD01 组态选项设置            | 10 |
| 9  | LED 扌 | 指示灯说明与故障排除                 | 23 |
| 10 | 应用范   | 5例(一)                      | 24 |

#### 1 RTU-PD01 简介

- 谢谢您使用台达 RTU-PD01 模块。为了确保能正确地安装及操作本产品,请在使用该模块之前,仔细 阅读该使用手册。
- 2. 该手册仅作为 RTU-PD01 操作指南和入门参考, PROFIBUS DP 协议的详细内容这里不做介绍。如果 读者想要了解更多关于 PROFIBUS DP 协议的内容,请参阅相关专业文章或书籍资料。
- 3. RTU-PD01 定义为 PROFIBUS DP 从站通讯模块,用于将台达 Slim 系列特殊输入/输出模块、数字 量输入/输出模块及标准 Modbus 设备连接至 PROFIBUS DP 网络。
- 1.1 产品特色
  - 支持 PROFIBUS DP 周期性数据传输
  - 自动侦测通讯速率,最高通讯速率支持 12Mbps。
  - 自诊断功能。
  - RTU-PD01 右侧最多可接 8 台 Slim 系列特殊输入 / 输出模块,及 16 台数字量输入 / 输出模块(数字 量输入和输出点总和最多可达 256 点)。
  - RTU-PD01 的 RS-485 通讯口最多可以接 16 台标准的 Modbus 从站。
  - IO 数据最大支持 100 个字节输出 100 个字节输入。

#### 2 产品外观及规格

2.1 产品外观尺寸及各部介绍

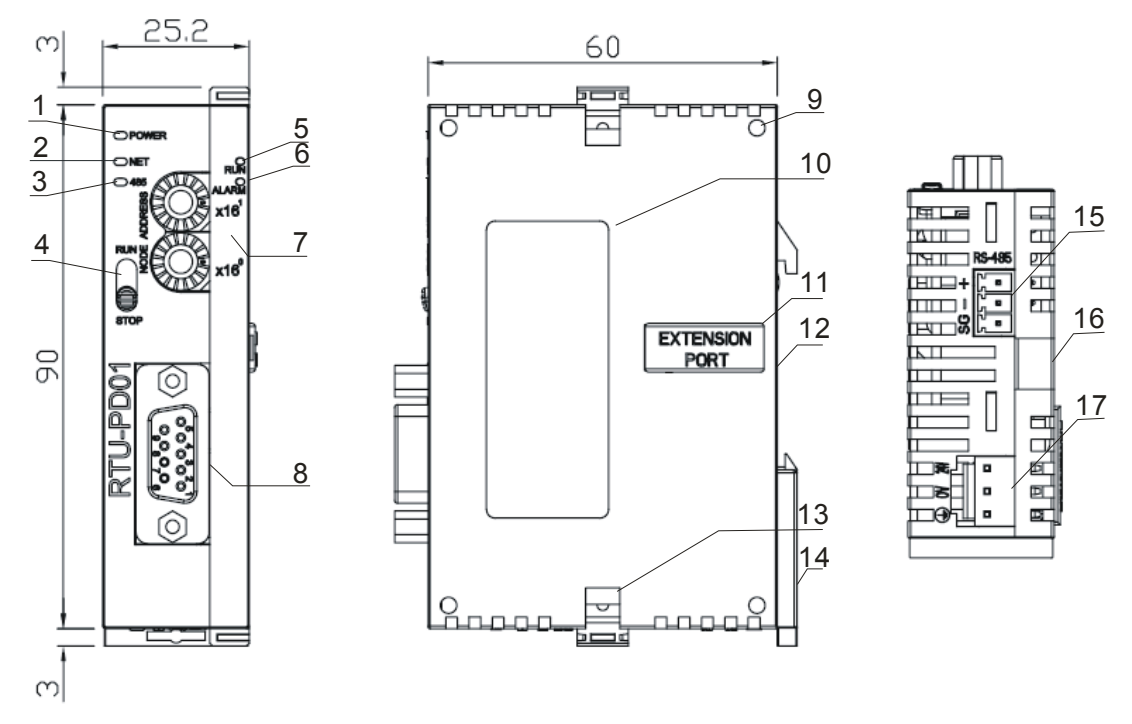

尺寸单位: 毫米

## PROFIBUS DP 通讯从站模块 RTU-PD01

| 1. POWER 指示灯   | 2. NET 指示灯           | 3. RS-485 指示灯      |
|----------------|----------------------|--------------------|
| 4. RUN/STOP 开关 | 5. RUN 指示灯           | 6. ALARM 指示灯       |
| 7. 地址设定开关      | 8. PROFIBUS DP 通讯连接口 | 9. 扩展定位孔           |
| 10. 铭牌说明       | 11. 扩展模块连接口          | 12. DIN 导轨槽 (35mm) |
| 13. 扩展固定扣      | 14. DIN 导轨固定扣        | 15. RS-485 通讯口     |
| 16. 扩展固定槽      | 17. DC24V 电源接口       |                    |

#### 2.2 产品规格

#### PROFIBUS DP 通讯连接口

| 接头   | DB9 接头     |
|------|------------|
| 传输方式 | 高速的 RS-485 |
| 传输电缆 | 屏蔽双绞线      |
| 电气隔离 | 500VDC     |

#### 通讯

| 信息类型               | 周期性数据交换                                                                            |
|--------------------|------------------------------------------------------------------------------------|
| 模块名称               | RTU-PD01                                                                           |
| <b>GSD</b> 文件      | DELA09B9.GSD                                                                       |
| 产品 ID              | 09B9 (HEX)                                                                         |
| 支持串行传输速度<br>(自动侦测) | 支持 9.6kbps; 19.2kbps; 93.75kbps; 187.5kbps; 500kbps; 1.5Mbps; 3Mbps; 6Mbps; 12Mbps |

#### 电气规格

| 电源电压 | 24VDC  |
|------|--------|
| 绝缘电压 | 500VDC |
| 消耗电力 | 2.5W   |
| 重量   | 90g    |

#### 环境规格

| 干扰免疫力  | ESD(IEC 61131-2,IEC 61000-4-2):8KV Air Discharge<br>EFT(IEC 61131-2,IEC 61000-4-4): Power Line:±2kV,Digital Input:±2kV<br>Comunication I/O: ±2kV<br>Conducted Susceptibility Test (EN61000-4-6, IEC 61131-2 9.10) : 150kHz ~<br>80MHz,10V/m<br>RS (IEC 61131-2, IEC 61000-4-3): 26MHz ~ 1GHz, 10V/m |
|--------|----------------------------------------------------------------------------------------------------|
| 操作储存环境 | 操作: 0°C~50°C(温度),50~90%(湿度),污染等级2<br>储存:-25°C~70°C(温度),5~95%(湿度)                                                                                                    |
| 耐振动/冲击 | 国际标准规范 IEC 61131-2,IEC 68-2-6 (TEST Fc)/IEC 61131-2& IEC 68-2-27 (TEST Ea)                                                                                                    |

- 3 安装信息
- 3.1 PROFIBUS DP 通讯接口引脚定义

| 脚位 | 定义        | 叙述           |
|----|-----------|--------------|
| 1  |           | N/C          |
| 2  |           | N/C          |
| 3  | RxD/TxD-P | 接收/传送数据 P(B) |
| 4  |           | N/C          |
| 5  | DGND      | 数据参考电位(C)    |
| 6  | VP        | 提供正电压        |
| 7  |           | N/C          |
| 8  | RxD/TxD-N | 接收/传送数据 N(A) |
| 9  |           | N/C          |

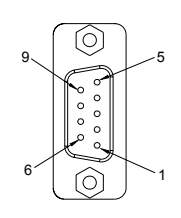

#### 3.2 PROFIBUS DP 通讯连接器的连接

将 PROFIBUS DP 总线连接器按图 3.2-1 箭头所示的方向插入 RTU-PD01 通讯连接器, 拧紧 PROFIBUS DP 总线连接器上的螺丝, 以保证 RTU-PD01 与 PROFIBUS DP 总线可靠连接。

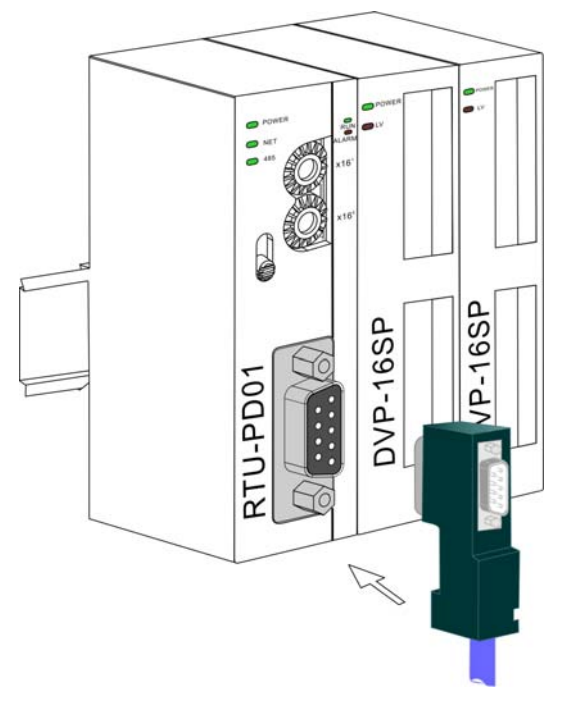

图 3.2-1

#### 3.3 安装 RTU-PD01 及 I/O 模块于导轨

- 请使用 35mm 的标准 DIN 导轨。
- 打开 RTU-PD01 及 I/O 模块的 DIN 轨固定扣,将 RTU-PD01 及 I/O 模块嵌入 DIN 导轨上。
- 压入 RTU-PD01 及 I/O 模块的 DIN 轨固定扣,使 RTU-PD01 及 I/O 模块固定在 DIN 导轨上,如图 3.3-1 所示。

## PROFIBUS DP 通讯从站模块 RTU-PD01

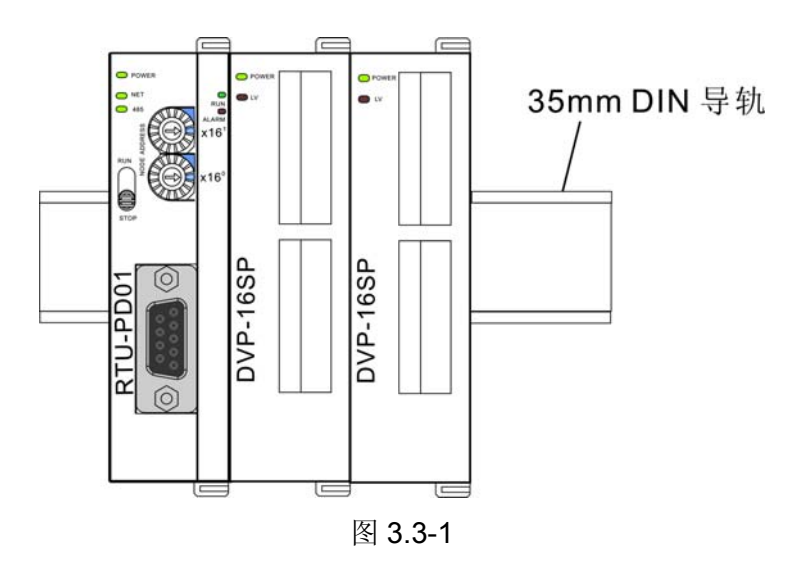

#### 4 RTU-PD01 各部元件介绍

#### 4.1 RUN/STOP 开关

|           | 状 态         | 说 明                                      |
|-----------|-------------|------------------------------------------|
|           |             | 1. 特殊输入/输出模块由RUN切换到STOP状态                |
|           | DUN 按云 STOP | 2. 数字量输出模块的Y点全部变为OFF状态                   |
| RUN       |             | 3. Modbus功能关闭                            |
| $\bigcap$ |             | 4. RTU-PD01 RUN灯灭                        |
|           |             | 1. RTU-PD01模块重新检测数字量输入/输出点数和特殊输入/输出模块台数。 |
| STOP      |             | 2. 特殊输入/输出模块由STOP切换到RUN状态                |
|           | STOP 拨至 RUN | 3. 数字量输入/输出模块功能开启                        |
|           |             | 4. Modbus功能开启                            |
|           |             | 5. RTU-PD01 RUN灯亮                        |

#### 4.2 地址设定开关

RTU-PD01 地址设定开关用于设置 RTU-PD01 模块在 PROFIBUS DP 网络的节点地址。地址设定开关由两个可旋转的旋钮 x16<sup>0</sup>与 x16<sup>1</sup>组成,每个旋钮的可旋转范围为 0~F。地址设定开关以十六进制表示,地址设定开关的设定范围见表 4.2-1。

| 地址                | 定义                                               |
|-------------------|--------------------------------------------------|
| H'1 ~ H'7D        | 有效的 PROFIBUS 地址                                  |
| H'0 或 H'7E ~ H'FF | 无效的 PROFIBUS 地址,如果节点的地址在<br>此范围则 NET LED 灯快速红色闪烁 |

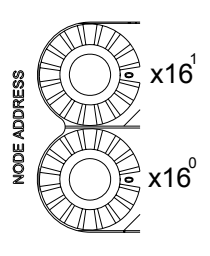

地址设定开关设定实例:若用户需将 RTU-PD01 地址设置为 26(十进制)时,只要将 x16<sup>1</sup> 对应的旋钮旋转到 1,再将 x16<sup>0</sup> 对应的旋钮旋转到 A 即可。26(十进制) = 1A (十六进制) = 1×16<sup>1</sup>+A×16<sup>0</sup>。

#### 注意事项:

- RTU-PD01 须在断电情况下设置节点地址,完成节点地址设置后,RTU-PD01 模块重新上电。
- RTU-PD01运行时,变更地址设定开关的设定值无效。
- 请小心使用一字螺丝刀调节地址设定开关的旋钮,不要刮伤。

#### 5 使用 RTU-PD01 建立 PROFIBUS DP 网络

RTU-PD01 右侧可以接台达 Slim 系列特殊输入 / 输出模块、数字量输入 / 输出模块,其 RS-485 通讯口可以接标准 Modbus 设备。图 5-1为 RTU-PD01将台达 Slim 系列 I/O 模块及 Modbus 设备接入 PROFIBUS DP 网络的示意图。

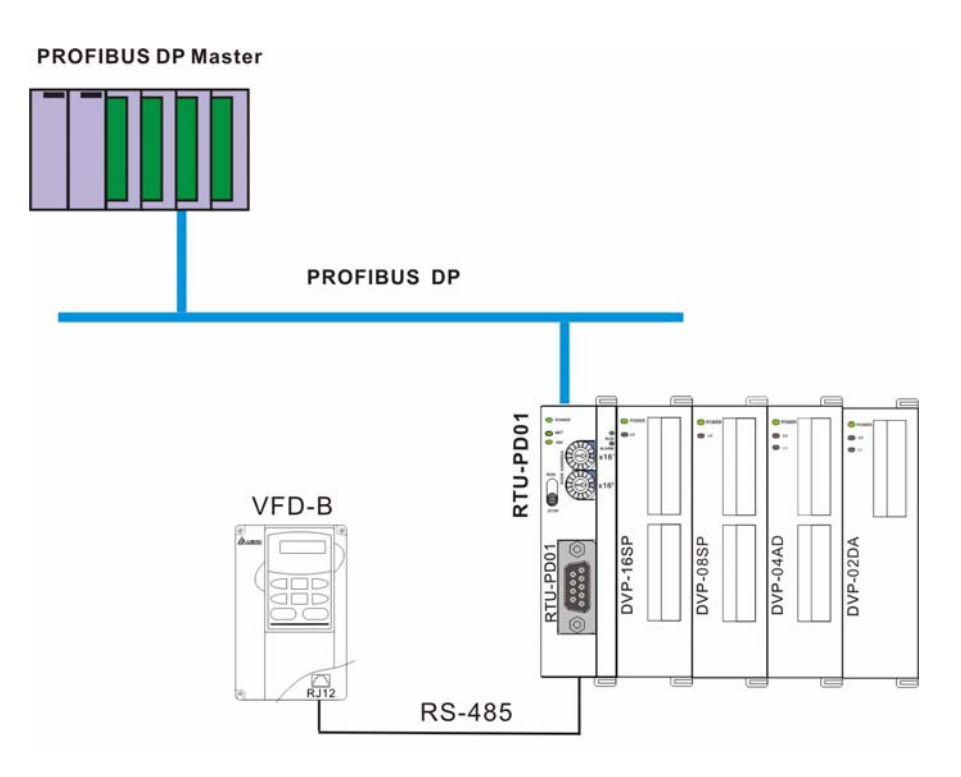

图 5-1

#### 6 传输距离与通讯速率

PROFIBUS DP 通讯速率范围为 9.6kbps 到 12Mbps,传输线长度需视传输速率而决定,传输距离范围可从 100m 到 1,200m。RTU-PD01 支持的通讯速率及各速率下的通讯距离见表 6-1。

| 通讯速率(bps) | 9.6k | 19.2k | 93.75k | 187.5k | 500k | 1.5M | 3M  | 6M  | 12M |
|-----------|------|-------|--------|--------|------|------|-----|-----|-----|
| 长度(m)     | 1200 | 1200  | 1200   | 1000   | 400  | 200  | 100 | 100 | 100 |

#### 7 GSD 文件介绍

GSD 文件是一个文字档,使用 GSD 文件可用来识别 PROFIBUS DP 设备(主站或者从站),GSD 文件 包含了在标准 PROFIBUS DP 主站上配置一个从站所必须的数据信息。GSD 文件一般包含有供应商的资料、支持的传输速率、以及可使用的 I/O 信息。当使用 RTU-PD01 时,需先将其 GSD 文件导入 PROFIBUS DP 主站的配置软件中。GSD 文件导入后,主站配置软件内会显示出 RTU-PD01 及其配置选项。 RTU-PD01 的 GSD 文件可从台达网站下载。台达网站的网址 <u>http://www.delta.com.tw/</u>

#### 8 RTU-PD01 自身选项设置及组态选项设置

#### 8.1 RTU-PD01 自身选项设置

当用户在 PROFIBUS DP 主站的配置软件中配置 RTU-PD01 时,RTU-PD01 有许多选项可供用户选择,这样可提高 RTU-PD01 使用的灵活性。RTU-PD01 自身选项设置如图 8.1-1 所示。

| Properties - DP slave         | ×                              |
|-------------------------------|--------------------------------|
| General Parameter Assignment  |                                |
| Parameters                    | Value                          |
| 🖃 🔄 Station parameters        |                                |
| Device-specific parameters    |                                |
| —≝ Acceleration mode          | Disable                        |
| -E Modbus protocol            | 8,N,2                          |
| – Modbus baudrate             | 19200 bps                      |
| – Modbus mode                 | RTU                            |
| Loss comm with master         | Hold I/O data                  |
| - Modbus slave error          | Ignore & continue I/O exchange |
| - Coss modbus slave           | Ignore & continue I/O exchange |
| - 🗐 IO module error           | Ignore & continue I/O exchange |
| — Modbus timeout setting (ms) | 200                            |
| Diagnose cycle (s)            | 10                             |
| 🕂 🧰 Hex parameter assignment  |                                |
|                               |                                |
| OK                            | Cancel Help                    |

图 8.1-1

| 各选项含义如表 | 8.1-1 | 所示: |
|---------|-------|-----|
|---------|-------|-----|

| 选项                | 选项选择           | 含义                                          |
|-------------------|----------------|---------------------------------------------|
| Appeloration mode | Enable         | Modbus 设备配置多个地址且地址连续时,<br>连续地址内容值可以一次读出或写入。 |
| Acceleration mode | Disable        | Modbus 设备配置多个地址时,地址内容值<br>单笔读或写。            |
| Modbus protocol   | 7,E,1<br>7,O,1 | RTU-PD01 Modbus 通讯格式设置(包含数据位、停止位、奇偶校验位)。    |

| 选项                            | 选项选择                                                                                              | 含义                                                        |
|-------------------------------|---------------------------------------------------------------------------------------------------|-----------------------------------------------------------|
| Modbus protocol               | 7,E,2<br>7,O,2<br>8,E,1<br>8,O,1<br>8,N,1<br>8,N,2                                                | RTU-PD01 Modbus 通讯格式设置(包含数<br>据位、停止位、奇偶校验位)。              |
| Modbus baudrate               | 1,200bps<br>2,400bps<br>4,800bps<br>9,600bps<br>19,200bps<br>38,400bps<br>57,600bps<br>115,200bps | RTU-PD01 Modbus 波特率设置。                                    |
| Modbus mode                   | RTU/ASCII                                                                                         | RTU-PD01 Modbus 通讯模式设置。                                   |
|                               | Hold I/O data                                                                                     | RTU-PD01 和主站断线后,保持断线前的 I/O 数据。                            |
| Loss comm with master         | Clear I/O data                                                                                    | RTU-PD01 和主站断线后,将所有 I/O 数据<br>清 0。                        |
| Madhua alaya arrar            | Ignore & continue I/O exchange                                                                    | Modbus 发生读写错误时,RTU-PD01 和主站继续数据交换。                        |
| Modbus slave error            | Stop I/O exchange &report fault                                                                   | Modbus 发生读写错误时,RTU-PD01 和主站停止数据交换                         |
|                               | Ignore & continue I/O exchange                                                                    | 当有 Modbus 从站掉线时, RTU-PD01 和主<br>站继续数据交换。                  |
| Loss modbus slave             | Continue & report alarm                                                                           | 当有 Modbus 从站掉线时, RTU-PD01 和主<br>站继续数据交换并向主站报告警告。          |
|                               | Stop I/O exchange & report fault                                                                  | 当有 Modbus 从站掉线时, RTU-PD01 和主站停止数据交换并向主站报告错误。              |
|                               | Ignore & continue I/O exchange                                                                    | RTU-PD01右侧特殊输入/输出模块出错时,<br>RTU-PD01和主站继续数据交换。             |
| IO module error               | Continue & report alarm                                                                           | RTU-PD01右侧特殊输入/输出模块出错时,<br>RTU-PD01和主站继续数据交换并向主站<br>报告警告。 |
|                               | Stop I/O exchange & report fault                                                                  | RTU-PD01右侧特殊输入/输出模块出错时,<br>RTU-PD01和主站停止数据交换并向主站<br>报告错误。 |
| Modbus timeout<br>setting(ms) | 0 ~ 65535                                                                                         | 以 ms 为单位, RTU-PD01 Modbus 通讯超时时间。                         |
| Diagnose cycle(s)             | 1 ~ 20                                                                                            | 以秒为单位,每隔此周期 RTU-PD01 将会<br>对其右侧特殊输入/输出模块进行诊断。             |

#### 8.2 RTU-PD01 组态选项介绍

在 PROFIBUS DP 主站的配置工具中进行组态时,RTU-PD01 提供非常灵活的组态方式,如可以用模块的实际名称对数字量输入/输出模块、特殊输入/输出模块进行组态,也可以用自定义的方式进行组态。表 8.2-1 所示为 RTU-PD01 所有组态选项的介绍。

| 组态选项                          | 可组态的实际设备                                             | 组态方式                  |
|-------------------------------|------------------------------------------------------|-----------------------|
| Modbus 1 read address         |                                                      |                       |
| Modbus 2 read address         |                                                      |                       |
| Modbus 4 read address         |                                                      |                       |
| Modbus 8 read address         |                                                      |                       |
| Modbus 1 write address        |                                                      |                       |
| Modbus 2 write address        |                                                      | Modbus 组态方式           |
| Modbus 4 write address        |                                                      |                       |
| Modbus 8 write address        | 区些选项用米配置 RIU-PD01 连接的 Modbus 设备。                     |                       |
| Modbus 1 read & write address |                                                      |                       |
| Modbus 2 read & write address |                                                      |                       |
| Modbus 4 read & write address |                                                      |                       |
| Modbus 8 read & write address |                                                      |                       |
| DVP08SM11N                    | 该选项用来配置 RTU-PD01 连接的 DVP08SM11N 模块。                  |                       |
| DVP08SN11R/T                  | 该选项用来配置 RTU-PD01 连接的 DVP08SN11R 或<br>DVP-08SN11T 模块。 |                       |
| DVP08SP11R/T                  | 该选项用来配置 RTU-PD01 连接的 DVP08SP11R 或<br>DVP08SP11T 模块。  | 数字量输入/输出模<br>块标准组态方式  |
| DVP16SP11R/T                  | 该选项用来配置 RTU-PD01 连接的 DVP16SP11R 或<br>DVP16SP11T 模块。  |                       |
| DVP08ST                       | 该选项用来配置 RTU-PD01 连接的 DVP08ST 模块。                     |                       |
| 8 DI                          |                                                      |                       |
| 8 DO                          |                                                      |                       |
| 8 DIDO                        |                                                      |                       |
| 16 DI                         |                                                      |                       |
| 16 DO                         | ] 这些选项用来配置 RTU-PD01 连接的数字量输入/输出模<br>块。               | 数字量输入/输出模<br>块自定义组态方式 |
| 16 DIDO                       |                                                      |                       |
| 32 DI                         |                                                      |                       |
| 32 DO                         |                                                      |                       |
| 32 DIDO                       |                                                      |                       |

## PROFIBUS DP 通讯从站模块 RTU-PD01

| 组态选项    | 可组态的实际设备                                 | 组态方式                 |
|---------|------------------------------------------|----------------------|
| 64 DI   |                                          |                      |
| 64 DO   | ] 这些选项用来配置 RTU-PD01 连接的数字量输入/输出模<br>] 块。 | 数字量输入/输出模 块自定义组态方式   |
| 64 DIDO |                                          |                      |
| DVP04AD | 该选项用来配置 RTU-PD01 连接的 DVP04AD 模块。         |                      |
| DVP06AD | 该选项用来配置 RTU-PD01 连接的 DVP06AD 模块。         |                      |
| DVP02DA | 该选项用来配置 RTU-PD01 连接的 DVP02DA 模块。         | 特殊输入/输出模块            |
| DVP04DA | 该选项用来配置 RTU-PD01 连接的 DVP04DA 模块。         | 标准组态方式               |
| DVP06XA | 该选项用来配置 RTU-PD01 连接的 DVP06XA 模块。         |                      |
| DVP04PT | 该选项用来配置 RTU-PD01 连接的 DVP04PT 模块。         |                      |
| DVP04TC | 该选项用来配置 RTU-PD01 连接的 DVP04TC 模块。         |                      |
| 1 AI    |                                          |                      |
| 2 AI    |                                          |                      |
| 4 AI    |                                          |                      |
| 8 AI    |                                          |                      |
| 1 AO    |                                          |                      |
| 2 AO    | 这此选项田李配署 <b>PTU PD01</b> 连接的特殊给 λ/绘山横执   | 特殊输入/输出模块<br>自定义组态方式 |
| 4 AO    | 这三远须用不能直代10-1 2017 建按时待冰桶八/榆田侯庆。         |                      |
| 8 AO    |                                          |                      |
| 1 AIAO  |                                          |                      |
| 2 AIAO  |                                          |                      |
| 4 AIAO  |                                          |                      |
| 8 AIAO  |                                          |                      |

#### 表 **8.2-1**

#### 8.3 RTU-PD01 组态选项设置

8.3.1 数字量输入/输出模块组态选项设置

数字量输入/输出模块组态选项有两类,一类为标准组态选项,一类为自定义组态选项。标准组态 选项以数字量输入/输出模块实际名称进行命名,自定义组态选项以数字量输入/输出点个数进行命 名。数字量输入/输出模块组态选项没有参数需要用户设置,组态后直接对应即可。

#### 8.3.2 特殊输入输出模块标准组态选项设置

特殊输入/输出模块标准组态选项以殊输入/输出模块模块的实际名称进行命名。组态时标准组态选项可对特殊输入输出模块进行相关设置,各选项的设置方法将在下面详细介绍。

● DVP06AD 和 DVP04AD 组态选项的设置方法

当配置 DVP06AD 组态选项后,相关参数可参考图 8.3.2-1 进行设置。DVP04AD 组态选项比 DVP06AD 组态选项少两个输入通道的参数设置,其它参数设置相同。DVP04AD 组态选项的设置方法将不再单独介绍。

| Properties - DP slave                                                                                                    | X                                                                                         |
|----------------------------------------------------------------------------------------------------|-------------------------------------------------------------------------------------------|
| Address / ID Parameter Assignment                                                                                                    |                                                                                           |
| Parameters         □       Station parameters         □       □         □       □         □       □         □       □         □       □         □       □         □       □         □       □         □       □         □       □         □       □         □       □         □       □         □       □         □       □         □       □         □       □         □       □         □       □         □       □         □       □         □       □         □       □         □       □         □       □         □       □         □       □         □       □         □       □         □       □         □       □         □       □         □       □         □       □ | 0<br>                                                                                     |
| <ul> <li>────────────────────────────────────</li></ul>                                                                                                    | -10V~~+10V<br>-10V~~+10V<br>-10V~~+10V<br>-10V~~+10V<br>-10V~~+10V<br>Current value<br>10 |
| Hex parameter assignment                                                                                                    |                                                                                           |
| OK                                                                                                    | Cancel Help                                                                               |

图 8.3.2-1

| 各选项的含义如表 8.3.2-1月 | 所示 |
|-------------------|----|
|-------------------|----|

| 选项                                                                                                    | 选项选择          | 选项含义                                                                                                  |
|----------------------------------------------------------------------------------------------------|---------------|----------------------------------------------------------------------------------------------------|
| Location                                                                                                 | 0~7           | DVP06AD 模块在 RTU-PD01 右侧的位置编号。RTU-PD01 右侧第<br>一台特殊输入/输出模块的位置为 0,第二台的位置为 1,以此类推。<br>此位置编号仅适用于特殊输入/输出模块。 |
| CH1 input mode<br>CH2 input mode<br>CH3 input mode<br>CH4 input mode<br>CH5 input mode<br>CH6 input mode | -10V ~ +10V   | DVP06AD 输入通道选择模式 0: 电压输入模式, 电压输入范围为-10V ~ +10V。                                                       |
|                                                                                                    | -6V ~ +10V    | DVP06AD 输入通道选择模式 1: 电压输入模式, 电压输入范围为-6V ~ +10V。                                                        |
|                                                                                                    | -12mA ~ +20mA | DVP06AD 输入通道选择模式 2: 电流输入模式,电流输入范围为 -12mA ~ +20mA。                                                     |
|                                                                                                    | -20mA ~ +20mA | DVP06AD 输入通道选择模式 3: 电流输入模式,电流输入范围为 -20mA ~ +20mA。                                                     |
| Input value mode                                                                                         | Current value | DVP06AD 各通道输入信号转换的数字量为当前值。                                                                            |
|                                                                                                    | Average value | DVP06AD 各通道输入信号转换的数字量为平均值。                                                                            |
| average times                                                                                            | 1 ~ 4096      | 平均次数设置。                                                                                               |

● DVP04DA 和 DVP02DA 组态选项的设置方法

当配置 DVP04DA 组态选项后,相关参数可参考图 8.3.2-2 进行设置。DVP02DA 组态选项比 DVP04DA 组态选项少两个输出通道的参数设置,其它参数设置相同,所以 DVP02DA 组态选项的设置方法将不再 单独介绍。

| Properties - DP slave                                                                                                    |                                                                                       |
|----------------------------------------------------------------------------------------------------|---------------------------------------------------------------------------------------|
| Address / ID Parameter Assignment                                                                                                    | 1                                                                                     |
| Parameters<br>Station parameters<br>Device-specific parameters<br>CH1 output mode<br>CH2 output mode<br>CH3 output mode<br>CH4 output mode<br>Hex parameter assignment | Value           0           0V~10V           0V~10V           0V~10V           0V~10V |
|                                                                                                    | Cancel Help                                                                           |

图 8.3.2-2

各选项的含义如表 8.3.2-2 所示:

| 选项              | 选项选择       | 含义                                                                                                    |
|-----------------|------------|----------------------------------------------------------------------------------------------------|
| Location        | 0~7        | DVP04DA 模块在 RTU-PD01 右侧的位置编号。RTU-PD01 右侧第一<br>台特殊输入/输出模块的位置为 0,第二台的位置为 1,以此类推。此位<br>置编号仅适用于特殊输入/输出模块。 |
| CH1 output mode | 0V ~ 10V   | DVP04DA 输出通道选择模式 0。模式 0 为电压输出模式,电压输出范 用力 0/(++10)/                                                    |
| CH2 output mode |            | □                                                                                                    |
| CH3 output mode | 2V ~ 10V   | DVP04DA 输出通道选择模式 1。模式 1 为电压输出模式,电压输出范                                                                 |
| CH4 output mode |            | 围为 2V~10V。                                                                                            |
|                 | 4mA ~ 20mA | DVP04DA 输出通道选择模式 2。模式 2 为电流输出模式,电流输出范围为 4mA~20mA。                                                     |
|                 | 0mA ~ 20mA | DVP04DA 输出通道选择模式 3。模式 3 为电流输入模式,电流输入范<br>围为 0mA~20mA。                                                 |

表 8.3.2-2

#### ● DVP06XA 组态选项的设置方法

当配置 DVP06XA 组态选项后,相关参数可参考图 8.3.2-3 进行设置。

| Properties - DP slave             |               |
|-----------------------------------|---------------|
| Address / ID Parameter Assignment |               |
| Parameters                        | Value         |
| 🖃 🔄 Station parameters            |               |
| 🔁 🔄 Device-specific parameters    |               |
| – 🕮 Location                      | 0             |
| – ≝) CH1 input mode               | -10V~+10V     |
| –≝) CH2 input mode                | -10V~+10V     |
| –≝) CH3 input mode                | -10V~+10V     |
| –≝) CH4 input mode                | -10V~+10V     |
| –≝ CH5 output mode                | 0V~10V        |
| – ≝ CH6 output mode               | 0V~10V        |
| - 🗐 Input value mode              | Current value |
| Average times                     | 10            |
| 🕀 🦲 Hex parameter assignment      |               |
|                                   |               |
|                                   |               |
|                                   |               |
|                                   |               |
| ,                                 |               |
|                                   |               |
| OK                                | Cancel Help   |

图 8.3.2-3

各选项的含义如表 8.3.2-3 所示。

| 选项                                 | 选项选择          | 含义                                                                                                    |  |
|------------------------------------|---------------|----------------------------------------------------------------------------------------------------|--|
| Location                           | 0~7           | DVP06XA 模块在 RTU-PD01 右侧的位置编号。RTU-PD01 右侧第<br>一台特殊输入/输出模块的位置为 0,第二台的位置为 1,以此类推。<br>此位置编号仅适用于特殊输入/输出模块。 |  |
|                                    | -10V ~ +10V   | DVP06XA 输入通道选择模式 0。模式 0 为电压输入模式,电压输入范围为-10V~+10V。                                                     |  |
| CH1 input mode<br>CH2 input mode   | -6V ~ +10V    | DVP06XA 输入通道选择模式 1。模式 1 为电压输入模式,电压输入范围为-6V~+10V。                                                      |  |
| CH3 input mode<br>CH4 input mode   | -12mA ~ +20mA | DVP06XA 输入通道选择模式 2。模式 2 为电流输入模式,电流输入范围为-12mA~+20mA。                                                   |  |
|                                    | -20mA ~ +20mA | DVP06XA 输入通道选择模式 3。模式 3 为电流输入模式,电流输入范围为-20mA~+20mA。                                                   |  |
| CH5 output mode<br>CH6 output mode | 0V ~ 10V      | DVP06XA 输出通道选择模式 0。模式 0 为电压输出模式,电压输出范围为 0V~+10V。                                                      |  |
|                                    | 2V ~ 10V      | DVP06XA 输出通道选择模式 1。模式 1 为电压输出模式,电压输出范围为 2V~10V。                                                       |  |
|                                    | 4mA ~ 20mA    | DVP06XA 输出通道选择模式 2。模式 2 为电流输出模式,电流输出范围为 4mA~20mA。                                                     |  |
|                                    | 0mA ~ 20mA    | DVP06XA 输出通道选择模式 3。模式 3 为电流输入模式,电流输入范围为 0mA~20mA。                                                     |  |
|                                    | Current value | DVP06XA 通道 1 至通道 4 输入信号转换的数字量为当前值。                                                                    |  |
| input value mode                   | Average value | DVP06XA 通道 1 至通道 4 输入信号转换的数字量为平均值。                                                                    |  |
| Set average times                  | 1 ~ 4096      | 平均次数设置。                                                                                               |  |

● DVP04PT 的设置方法

当配置 DVP04PT 组态选项后,相关参数可参考图 8.3.2-4 进行设置

| Properties - DP slave                                                                                                    |                                           |
|----------------------------------------------------------------------------------------------------|-------------------------------------------|
| Address / ID Parameter Assignment                                                                                                    |                                           |
| Parameters<br>Station parameters<br>Device-specific parameters<br>Contemporature mode<br>Input value mode<br>Average times<br>Hex parameter assignment | Value 0 Centigrade (°C ) Current value 10 |
| OK                                                                                                    | CancelHelp                                |

图 8.3.2-4

各选项的含义如表 8.3.2-4 所示。

| 选项               | 选项选择            | 含义                                                                                                    |
|------------------|-----------------|----------------------------------------------------------------------------------------------------|
| Location         | 0~7             | DVP04PT 模块在 RTU-PD01 右侧的位置编号。RTU-PD01 右侧第<br>一台特殊输入/输出模块的位置为 0,第二台的位置为 1,以此类推。<br>此位置编号仅适用于特殊输入/输出模块。 |
| Temperature mode | Centigrade (°C) | DVP04PT 通道 1 ~ 通道 4 采集温度以摄氏温度进行采集。                                                                    |
|                  | Fahrenheit (°F) | DVP04PT 通道 1 ~ 通道 4 采集温度以华氏温度进行采集。                                                                    |
| Input value mode | Current value   | DVP04PT 通道 1 至通道 4 采集温度转换的数字量为当前温度的转换值。                                                               |
|                  | Average value   | DVP04PT 通道 1 至通道 4 采集温度转换的数字量为平均温度的转换值。                                                               |
| average times    | 1 ~ 4096        | 平均次数设置.                                                                                               |

表 8.3.2-4

#### ● DVP04TC 的设置方法

当配置 DVP04TC 组态选项后,相关参数可参考图 8.3.2-5 进行设置。

| Properties - DP slave                                           |                  |
|-----------------------------------------------------------------|------------------|
| Address / ID Parameter Assignment                               | 1                |
| Parameters<br>G Station parameters                              | Value            |
| Device-specific parameters     E     Device-specific parameters | 0                |
| –) ⊑i CH1 input mode<br>–) ⊑i CH2 input mode                    | J-type<br>J-type |
| –) III CH3 input mode<br>–) III CH4 input mode                  | J-type<br>J-type |
| - Input value mode                                              | Current value    |
| Temperature mode                                                | Centigrade (°C)  |
|                                                                 |                  |
|                                                                 |                  |
|                                                                 |                  |
|                                                                 |                  |
| OK                                                              | Cancel Help      |

图 8.3.2-5

各选项的含义如表 8.3.2-5 所示。

| 选项               | 选项选择            | 含义                                                                                                    |
|------------------|-----------------|----------------------------------------------------------------------------------------------------|
| Location         | 0~7             | DVP-0TC 模块在 RTU-PD01 右侧的位置编号。RTU-PD01 右侧<br>第一台特殊输入/输出模块的位置为 0,第二台的位置为 1,以此<br>类推。此位置编号仅适用于特殊输入/输出模块。 |
| CH1 input mode   | J、K、R、S、T       | DVP04TC 通道 1 热电偶类型选择                                                                                  |
| CH2 input mode   | J、K、R、S、T       | DVP04TC 通道 2 热电偶类型选择                                                                                  |
| CH3 input mode   | J、K、R、S、T       | DVP04TC 通道 3 热电偶类型选择                                                                                  |
| CH4 input mode   | J、K、R、S、T       | DVP04TC 通道 4 热电偶类型选择                                                                                  |
| Input value mode | Current value   | DVP04TC 通道 1 至通道 4 采集温度转换的数字量为当前温度的转换值。                                                               |
|                  | Average value   | DVP04TC 通道 1 至通道 4 采集温度转换的数字量为平均温度的转换值。                                                               |
| average times    | 1 ~ 4096        | 平均次数设置。                                                                                               |
| Temperature mode | Centigrade (°C) | DVP04TC 通道 1 ~ 通道 4 采集温度以摄氏温度进行采集。                                                                    |
|                  | Fahrenheit (°F) | DVP04TC 通道 1 ~ 通道 4 采集温度以华氏温度进行采集。                                                                    |

8.3.3 特殊输入/输出模块自定义组态选项设置

自定义组态选项以特殊输入/输出模块可配置控制寄存器(CR)的数目进行命名,在使用时,用户可选择需要读取或写入的特殊输入/输出模块的控制寄存器(CR)。各选项含义将在下面详细介绍。

● 8 AI、4 AI、2 AI、1 AI 组态选项介绍

当配置 8 AI 组态选项后,相关参数可参考图 8.3.3-1 进行设置。1AI、2AI、4AI 可设置的控制寄存器(CR) 的数目和 8AI 不同,其它参数设置相同,所以 1AI、2AI、4AI 组态选项的设置方法不再单独介绍。

| Properties - DP slave             | X           |
|-----------------------------------|-------------|
| Address / ID Parameter Assignment |             |
| Parameters                        | Value       |
| 🖃 🔄 Station parameters            |             |
| 🖻 🔄 Device-specific parameters    |             |
| -🖹 Location                       | 0           |
| _≝ Module                         | DVP-04AD    |
| – Input CR number 1:Slave->Master | 0           |
| – ≝i Input CR number 2            | 1           |
| - 🗐 Input CR number 3             | 2           |
| 🗕 🗐 Input CR number 4             | 3           |
| – ≝ Input CR number 5             | 10          |
| - 🗐 Input CR number 6             | 11          |
| - 🗐 Input CR number 7             | 12          |
| Input CR number 8                 | 13          |
| 🕂 🧰 Hex parameter assignment      |             |
|                                   |             |
|                                   |             |
| OK                                | Cancel Help |

图 8.3.3-1

各选项的含义如表 8.3.3-1 所示。

| 选项                 | 选项选择    | 含义                                                                                                |
|--------------------|---------|---------------------------------------------------------------------------------------------------|
| Location           | 0~7     | 特殊输入/输出模块在 RTU-PD01 右侧的位置。RTU-PD01<br>右侧第一台特殊输入/输出模块的位置为 0,第二台的位置<br>为 1,以此类推。此位置编号仅适用于特殊输入/输出模块。 |
| Module             | DVP04AD | 特殊输入/输出模块机种选择                                                                                     |
|                    | DVP06AD |                                                                                                   |
|                    | DVP02DA |                                                                                                   |
|                    | DVP04DA |                                                                                                   |
|                    | DVP06XA |                                                                                                   |
|                    | DVP04PT |                                                                                                   |
|                    | DVP04TC |                                                                                                   |
|                    | DVP01PU |                                                                                                   |
| Input CR number 1: | 0~48    | PROFIBUS DP 主站欲读取的特殊输入/输出模块控制寄存器(CR)的编号。                                                          |
|                    |         |                                                                                                   |
| Input CR number 2  | 0 ~ 48  |                                                                                                   |

| 选项                | 选项选择   | 含义                              |
|-------------------|--------|---------------------------------|
| Input CR number 3 | 0 ~ 48 | PROFIBUS DP 主站欲读取的特殊输入/输出模块控制寄存 |
| Input CR number 4 | 0 ~ 48 | 器(CR)的编号。                       |
| Input CR number 5 | 0 ~ 48 |                                 |
| Input CR number 6 | 0 ~ 48 |                                 |
| Input CR number 7 | 0 ~ 48 |                                 |
| Input CR number 8 | 0 ~ 48 |                                 |

表 8.3.3-1

● 8 AO、4 AO、2 AO、1 AO 组态选项介绍

当配置 8 AO 组态选项后,相关参数可参考图 8.3.3-2 进行设置。1 AO、2 AO、4 AO 可设置的控制寄存器(CR)的数目和 8 AO 不同,其它参数设置相同,所以 1 AO、2 AO、4 AO 组态选项的设置方法不再单独介绍。

| Image: Status parameters       Image: Status parameters                                                                                                    | Parameters | narametere                       | Value    |   |
|----------------------------------------------------------------------------------------------------|------------|----------------------------------|----------|---|
| Location     O     Wodule     DVP-04AD     O     Output CR number 1:Master->Slave     O     Output CR number 2     O     Output CR number 3     O     Output CR number 3     O     Output CR number 4     O     Output CR number 5     O     Output CR number 5     O     Output CR number 6     O     Output CR number 7     O     Output CR number 8     O     Hex parameter assignment                                                                                                    |            | vice-specific parameters         |          |   |
| →■ Module     DVP-04AD       →■ Output CR number 1:Master->Slave     0       →■ Output CR number 2     0       →■ Output CR number 3     0       →■ Output CR number 4     0       →■ Output CR number 5     0       →■ Output CR number 6     0       →■ Output CR number 7     0       →■ Output CR number 8     0                                                                                                    |            | Location                         | 0        |   |
| Image: CR number 1:Master->Slave       0         Image: CR number 2       0         Image: CR number 3       0         Image: CR number 3       0         Image: CR number 3       0         Image: CR number 4       0         Image: CR number 5       0         Image: CR number 6       0         Image: CR number 7       0         Image: CR number 8       0         Image: CR number 8       0                                                                                                    |            | Module                           | DVP-04AD | 1 |
| □       □       □         □       □       □         □       □       □         □       □       □         □       □       □         □       □       □         □       □       □         □       □       □         □       □       □         □       □       □         □       □       □         □       □       □         □       □       □         □       □       □         □       □       □         □       □       □         □       □       □         □       □       □         □       □       □         □       □       □         □       □       □         □       □       □         □       □       □         □       □       □         □       □       □         □       □       □         □       □       □         □       □       □         □       □       □    < |            | Dutput CR number 1:Master->Slave | 0        | 1 |
| □       Output CR number 3       0         □       Output CR number 4       0         □       Output CR number 5       0         □       Output CR number 6       0         □       Output CR number 7       0         □       Output CR number 8       0         □       Hex parameter assignment       0                                                                                                    |            | Dutput CR number 2               | 0        | 1 |
| □     □     0       □     □     0       □     □     0       □     □     0       □     □     0       □     □     0       □     □     0       □     □     0       □     □     □       □     □     □       □     □     □       □     □     □       □     □     □       □     □     □       □     □     □       □     □     □       □     □     □       □     □     □       □     □     □       □     □     □       □     □     □       □     □     □       □     □     □       □     □     □       □     □     □       □     □     □       □     □     □       □     □     □       □     □     □       □     □     □       □     □     □       □     □     □       □     □     □       □     □       □ </td <td></td> <td>Dutput CR number 3</td> <td>0</td> <td>1</td>           |            | Dutput CR number 3               | 0        | 1 |
| □□     Output CR number 5     0       □□     Output CR number 6     0       □□     Output CR number 7     0       □□     Output CR number 8     0       □□     Hex parameter assignment     0                                                                                                    |            | Dutput CR number 4               | 0        | ] |
| □□□     Output CR number 6     0       □□□     Output CR number 7     0       □□□     Output CR number 8     0       □□□     Hex parameter assignment     0                                                                                                    |            | Dutput CR number 5               | 0        | ] |
| □□□     Output CR number 7     O       □□□     Output CR number 8     O       □□     Hex parameter assignment                                                                                                    |            | Dutput CR number 6               | 0        |   |
| Uutput CR number 8     U                                                                                                    |            | Dutput CR number 7               | 0        |   |
| 🛨 🦳 Hex parameter assignment                                                                                                    |            | Dutput CR number 8               | 0        |   |
|                                                                                                    | 📃 🗄 🚞 He>  | : parameter assignment           |          |   |
|                                                                                                    |            |                                  |          |   |

图 8.3.3-2

各选项的含义如表 8.3.3-2 所示。

| 选项       | 选项选择               | 含义                                                                                              |
|----------|--------------------|-------------------------------------------------------------------------------------------------|
| Location | 0~7                | 特殊输入/输出模块在RTU-PD01右侧的位置。RTU-PD01<br>右侧第一台特殊输入/输出模块的位置为 0,第二台的位置<br>为 1,以此类推。此位置编号仅适用于特殊输入/输出模块。 |
| Module   | DVP04AD<br>DVP06AD | 特殊输入/输出模块机种选择                                                                                   |

| 选项                                   | 选项选择                                     | 含义                                       |
|--------------------------------------|------------------------------------------|------------------------------------------|
| Module                               | DVP02DA<br>DVP04DA<br>DVP06XA<br>DVP04PT | 特殊输入/输出模块机种选择                            |
|                                      | DVP04TC<br>DVP01PU                       |                                          |
| Output CR number 1:<br>Master →Slave | 0 ~ 48                                   | PROFIBUS DP 主站欲写入的特殊输入/输出模块控制寄存器(CR)的编号。 |
| Output CR number 2                   | 0 ~ 48                                   |                                          |
| Output CR number 3                   | 0 ~ 48                                   |                                          |
| Output CR number 4                   | 0 ~ 48                                   |                                          |
| Output CR number 5                   | 0 ~ 48                                   |                                          |
| Output CR number 6                   | 0 ~ 48                                   |                                          |
| Output CR number 7                   | 0~48                                     |                                          |
| Output CR number 8                   | 0~48                                     |                                          |

表 8.3.3-2

● 8 AIAO、4 AIAO、2 AIAO、1 AIAO 组态选项介绍

当配置 8 AIAO 组态选项后,相关参数可参考图 8.3.3-3 进行设置。1 AIAO、2 AIAO、4 AIAO 可设置的 控制寄存器(CR)的数目和和 8 AIAO 不同,其它参数设置相同,所以 1 AIAO、2 AIAO、4 AIAO 选项 的设置方法不再单独介绍。

| Properties - DP slave             |             | $\mathbf{\times}$ |
|-----------------------------------|-------------|-------------------|
| Address / ID Parameter Assignment |             |                   |
| Parameters                        | Value       | Ī                 |
| 🖃 🔄 Station parameters            |             |                   |
| 🗗 🔁 Device-specific parameters    |             |                   |
| _≝ Location                       | 0           |                   |
| _≝ Module                         | DVP-04AD    |                   |
| – Input CR number 1:Slave->Master | 0           |                   |
| – Input CR number 2               | 0           |                   |
| –)≝i Input CR number 3            | 0           |                   |
| –≝ Input CR number 4              | 0           |                   |
| –≝ Input CR number 5              | 0           |                   |
| –                                 | 0           |                   |
| –≝ Input CR number 7              | 0           |                   |
| Input CR number 8                 | 0           |                   |
| Uutput CR number 1:Master->Slave  | 0           |                   |
| Uutput CR number 2                | 0           |                   |
| Uutput CR number 3                | 0           |                   |
| Uutput CR number 4                |             |                   |
| I I I≡I Dutout I'B number 5       |             | 2                 |
|                                   |             |                   |
| OK                                | Cancel Help |                   |

图 8.3.3-3

各选项的含义如表 8.3.3-3 所示。

| 选项                                   | 选项选择               | 含义                                                                                                 |
|--------------------------------------|--------------------|----------------------------------------------------------------------------------------------------|
| Location                             | 0~7                | 特殊输入/输出模块在 RTU-PD01 右侧的位置。RTU-PD01 右<br>侧第一台特殊输入/输出模块的位置为 0,第二台的位置为 1,<br>以此类推。此位置编号仅适用于特殊输入/输出模块。 |
| Module                               | DVP04AD<br>DVP06AD | 特殊输入/输出模块机种选择                                                                                      |
|                                      | DVP02DA            |                                                                                                    |
|                                      | DVP04DA            |                                                                                                    |
|                                      | DVP06XA            |                                                                                                    |
|                                      | DVP04PT            |                                                                                                    |
|                                      | DVP04TC            |                                                                                                    |
|                                      | DVP01PU            |                                                                                                    |
| Input CR number 1:<br>Slave→ Master  | 0~48               | PROFIBUS DP 主站欲读取的特殊输入/输出模块控制寄存器 (CR)的编号。                                                          |
| Input CR number 2                    | 0 ~ 48             |                                                                                                    |
| Input CR number 3                    | 0 ~ 48             |                                                                                                    |
| Input CR number 4                    | 0 ~ 48             |                                                                                                    |
| Input CR number 5                    | 0 ~ 48             |                                                                                                    |
| Input CR number 6                    | 0 ~ 48             |                                                                                                    |
| Input CR number 7                    | 0 ~ 48             |                                                                                                    |
| Input CR number 8                    | 0 ~ 48             |                                                                                                    |
| Output CR number 1:<br>Master→ Slave | 0 ~ 48             | PROFIBUS DP 主站欲写入的特殊输入/输出模块控制寄存器 (CR)的编号。                                                          |
| Output CR number 2                   | 0 ~ 48             |                                                                                                    |
| Output CR number 3                   | 0 ~ 48             |                                                                                                    |
| Output CR number 4                   | 0 ~ 48             |                                                                                                    |
| Output CR number 5                   | 0 ~ 48             |                                                                                                    |
| Output CR number 6                   | 0 ~ 48             |                                                                                                    |
| Output CR number 7                   | 0 ~ 48             |                                                                                                    |
| Output CR number 8                   | 0~48               |                                                                                                    |

表 8.3.3-3

#### 8.3.4 Modbus 组态选项设置

Modbus 组态选项以可配置 Modbus 设备参数地址的数目进行命名。各选项的含义将在下面详细介绍。

 Modbus 8 read address、Modbus 4 read address、Modbus 2 read address、Modbus 1 read address 组态选项介绍 当配置 Modbus 8 read address 组态选项后,相关参数可参考图 8.3.4-1 进行设置。Modbus 1 read address、Modbus 2 read address、Modbus 4 read address 可设置的 Modbus 设备的参数地址数目和 Modbus 8 read address 不同,其它参数设置相同,所以 Modbus 1 read address、Modbus 2 read address、Modbus 4 read address 组态选项的设置方法不再单独介绍。

| Properties - DP slave             |             |
|-----------------------------------|-------------|
| Address / ID Parameter Assignment |             |
| Parameters                        | Value       |
| 🖃 🔄 Station parameters            |             |
| 🗗 🔄 Device-specific parameters    |             |
| –≝ Node ID                        | 1           |
| – Read address 1:Slave->Master    | 0           |
| –🕮 Read address 2                 | 0           |
| –🕮 Read address 3                 | 0           |
| –🖭 Read address 4                 | 0           |
| – Read address 5                  | 0           |
| – 🕮 Read address 6                | 0           |
| – 🗐 Read address 7                | 0           |
| 🗏 🗌 Read address 8                | 0           |
| 🕂 🧰 Hex parameter assignment      |             |
|                                   |             |
| OK                                | Cancel Help |

图 8.3.4-1

各选项的含义如表 8.3.4-1 所示。

| 选项                               | 选项选择      | 含义                                 |
|----------------------------------|-----------|------------------------------------|
| Node ID                          | 1 ~ 254   | RTU-PD01 连接的 Modbus 设备的站号          |
| Read address 1:<br>Slave→ Master | 0 ~ 65535 | PROFIBUS DP 主站欲读取的 Modbus 设备的参数地址。 |
| Read address 2                   | 0 ~ 65535 |                                    |
| Read address 3                   | 0 ~ 65535 |                                    |
| Read address 4                   | 0 ~ 65535 |                                    |
| Read address 5                   | 0 ~ 65535 |                                    |
| Read address 6                   | 0 ~ 65535 |                                    |
| Read address 7                   | 0 ~ 65535 |                                    |
| Read address 8                   | 0 ~ 65535 |                                    |

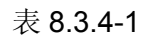

Modbus8 write address、Modbus 4 write address、Modbus 2 write address、Modbus 1 write address
 组态选项介绍

当配置 Modbus 8 write address 组态选项后,相关参数可参考图 8.3.4-2 进行设置。Modbus 1 write address、Modbus 2 write address、Modbus 4 write address 可设置的 Modbus 设备的参数地址数目和 Modbus 8 write address 不同,其它参数设置相同,所以 Modbus 1 write address、Modbus 2 write address、Modbus 4 write address 组态选项的设置方法不再单独介绍。

| Pro | perties - DP slave               | X           |
|-----|----------------------------------|-------------|
| A   | ddress / ID Parameter Assignment |             |
|     | Parameters                       | Value       |
|     | 🖃 🔄 Station parameters           |             |
|     | 🗗 🔄 Device-specific parameters   |             |
|     | ⊢≝ Node ID                       | 1           |
|     | –≝ Write address 1:Master->Slave | 0           |
|     | –≝ Write address 2               | 0           |
|     | → I Write address 3              | 0           |
|     | —Ⅲ Write address 4               | 0           |
|     | Write address 5                  | 0           |
|     | Write address 6                  | 0           |
|     | - E Write address 7              | 0           |
|     | U Urite address 8                | 0           |
|     | Hex parameter assignment         |             |
|     |                                  |             |
|     |                                  |             |
|     |                                  |             |
|     |                                  |             |
|     |                                  |             |
|     | OK                               | Cancel Help |

图 8.3.4-2

各选项的含义如表 8.3.4-2 所示。

| 选项                                 | 选项选择      | 含义                                 |
|------------------------------------|-----------|------------------------------------|
| Node ID                            | 1 ~ 254   | RTU-PD01 连接的 Modbus 设备的站号          |
| write address 1 :<br>Master →Slave | 0 ~ 65535 | PROFIBUS DP 主站欲写入的 Modbus 设备的参数地址。 |
| write address 2                    | 0 ~ 65535 |                                    |
| write address 3                    | 0 ~ 65535 |                                    |
| write address 4                    | 0 ~ 65535 |                                    |
| write address 5                    | 0 ~ 65535 |                                    |
| write address 6                    | 0 ~ 65535 |                                    |
| write address 7                    | 0 ~ 65535 |                                    |
| write address 8                    | 0 ~ 65535 |                                    |

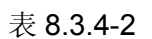

Modbus 8 read & write address、Modbus 4 read & write address、Modbus 2 read & write address、
 Modbus 1 read & write address 组态选项介绍。

当配置 Modbus 8 read & write address 组态选项后,相关参数可参考图 8.3.4-3 进行设置。Modbus 1 read & write address、Modbus 2 read & write address、Modbus 4 read & write address 可设置的 Modbus 设备的参数地址数目和 Modbus 8 read & write address 不同,其它参数设置相同,所以 Modbus 1 read & write address、Modbus 2 read & write address、Modbus 4 read & write address 组态选项的 设置方法不再单独介绍。

| Properties - DP slave             |        |          |
|-----------------------------------|--------|----------|
| Address / ID Parameter Assignment |        |          |
| Parameters                        | Value  | <u>~</u> |
| 🖃 🔄 Station parameters            |        |          |
| 🔁 📇 Device-specific parameters    |        |          |
| – 🖺 Node ID                       | 1      |          |
| — Read address 1:Slave->Master    | 0      |          |
| – 📰 Read address 2                | 0      |          |
| –🚞 Read address 3                 | 0      |          |
| –🚞 Read address 4                 | 0      |          |
| – 📺 Read address 5                | 0      |          |
| -📺 Read address 6                 | 0      |          |
| – 📰 Read address 7                | 0      |          |
| –🔳 Read address 8                 | 0      |          |
| – Write address 1:Master->Slave   | 0      |          |
| –📺 Write address 2                | 0      |          |
| –🔳 Write address 3                | 0      |          |
| –≝ Write address 4                | 0      |          |
| — Write address 5                 | 0      | ~        |
| f≊1 Write address R               | l n    |          |
|                                   |        | 1        |
| OK                                | Cancel | Help     |

图 8.3.4-3

| 各选项的含义如表 8.3.4-3 所示 | 0 |
|---------------------|---|
|---------------------|---|

| 选项                                 | 选项选择      | 含义                                 |
|------------------------------------|-----------|------------------------------------|
| Node ID                            | 1 ~ 254   | RTU-PD01 连接的 Modbus 设备的站号          |
| Read address 1 :<br>Slave → Master | 0 ~ 65535 | PROFIBUS DP 主站欲读取的 Modbus 设备的参数地址。 |
| Read address 2                     | 0 ~ 65535 |                                    |
| Read address 3                     | 0 ~ 65535 |                                    |
| Read address 4                     | 0 ~ 65535 |                                    |
| Read address 5                     | 0 ~ 65535 |                                    |
| Read address 6                     | 0 ~ 65535 |                                    |
| Read address 7                     | 0 ~ 65535 |                                    |
| Read address 8                     | 0 ~ 65535 |                                    |
| Write address 1:<br>Master → Slave | 0 ~ 65535 | PROFIBUS DP 主站欲写入的 Modbus 设备的参数地址。 |
| Write address 2                    | 0 ~ 65535 |                                    |
| Write address 3                    | 0 ~ 65535 |                                    |

| 选项              | 选项选择      | 含义                                 |
|-----------------|-----------|------------------------------------|
| Write address 4 | 0 ~ 65535 | PROFIBUS DP 主站欲写入的 Modbus 设备的参数地址。 |
| Write address 5 | 0 ~ 65535 |                                    |
| Write address 6 | 0 ~ 65535 |                                    |
| Write address 7 | 0 ~ 65535 |                                    |
| Write address 8 | 0 ~ 65535 |                                    |

表 8.3.4-3

#### 9 LED 指示灯说明与故障排除

RTU-PD01 有 5 个 LED 指示灯: POWER LED、NET LED、RS-485 LED、RUN LED、ALARM LED。

● POWER LED 灯显示说明

POWER LED 用于显示 RTU-PD01 供电电源是否正常。

| LED 状态 | 显示说明 | 处理方法                 |
|--------|------|----------------------|
| 绿灯亮    | 电源正常 | 无需处理                 |
| 灯灭     | 无电源  | 检查 RTU-PD01 供电电源是否正常 |

#### ● NET LED 灯显示说明

NET LED 用于显示 RTU-PD01 与 PROFIBU DP 主站的通讯连接状态是否正常。

| LED 灯状态 | 显示说明              | 处理方法                                                                                                    |
|---------|-------------------|----------------------------------------------------------------------------------------------------|
| 绿灯亮     | 正常                | 无需处理                                                                                                    |
| 红灯亮     | RTU-PD01 未和主站建立连接 | <ol> <li>检查 RTU-PD01 是否连接至 PROFIBUS DP 总线</li> <li>检查 RTU-PD01 和 PROFIBUS DP 主站之间的通<br/>讯线是否正常</li> <li>检查 RTU-PD01 实际站号和主站配置软件中的站<br/>号是否一致</li> </ol> |
| 红灯闪烁    | RTU-PD01 设置或配置错误  | <ol> <li>检查 RTU-PD01 的 PROFIBUS 站号是否在 1~<br/>125(十进制)之间</li> <li>检查 RTU-PD01 实际连接的 I/O 模块及顺序与软件<br/>组态是否相符</li> </ol>                                   |

#### ● RS-485 LED 灯显示说明

RS-485 LED 用于显示 RTU-PD01 与其连接的 Modbus 设备 RS-485 通讯是否正常。

| LED 灯状态 | 显示说明                                     | 处理方法 |
|---------|------------------------------------------|------|
| 绿灯亮     | RTU-PD01 与其连接的 Modbus 设备<br>RS-485 通讯正常  | 无需处理 |
| 绿灯闪烁    | RTU-PD01 Modbus 功能未启动或没<br>有配置 Modbus 从站 | 无需处理 |

| LED 灯状态 | 显示说明                                   | 处理方法                                   |
|---------|----------------------------------------|----------------------------------------|
| 红灯亮     | RTU-PD01 连接的 Modbus 设备从站<br>全部掉线       | 检查 RS-485 通讯线是否正常及通讯格式是否正确             |
| 红灯闪烁    | RTU-PD01 与其连接的部分 Modbus 设备 RS-485 通讯异常 | 检查 RTU-PD01 连接的部分 Modbus 设备是否没有回复或回复错误 |

#### ● RUN LED 灯显示说明

RUN LED 用于显示 RTU-PD01 处于运行或者停止状态。

| RUN 灯状态 | 显示说明           |
|---------|----------------|
| 绿灯亮     | RTU-PD01处于运行状态 |
| 灯灭      | RTU-PD01停止状态   |

#### ● ALARM LED 灯显示说明

ALARM LED 用于显示 RTU-PD01 右侧的特殊输入/输出模块是否正常及 RTU-PD01 供电电源是否不足。

| LED 灯状态                         | 显示说明                       | 处理方法                                                                                                    |
|---------------------------------|----------------------------|----------------------------------------------------------------------------------------------------|
| 灯灭                              | 正常                         | 无需处理                                                                                                    |
| 红灯亮                             | RTU-PD01 直流 24V 供电电源不足     | 查看 RTU-PD01 供电电源是否负载过大                                                                                     |
| 红灯慢速闪烁<br>(亮 0.5 秒, 灭<br>0.5 秒) | RTU-PD01 右侧特殊输入/输出模块<br>出错 | 详看【DVP-PLC 应用技术手册 – 特殊模块篇】中特殊输入/输出模块错误寄存器说明                                                                |
| 红灯快速闪烁<br>(亮 0.3 秒, 灭<br>0.3 秒) | RTU-PD01 右侧特殊输入/输出模块<br>断线 | <ol> <li>1. 检查 RTU-PD01 右侧特殊输入输出模块供电是否<br/>正常</li> <li>2. 检查 RTU-PD01 与其右侧特殊输入/输出模块的连<br/>接是否正常</li> </ol> |

#### 10 应用范例(一)

【控制要求】

通过 PROFIBUS DP 网络完成 S7-300 (西门子 PLC) 与 RTU-PD01 的数据交换。

#### 【RTU-PD01 接入 PROFIBUS DP 网络】

 此范例使用西门子 S7-300 做 PROFIBUS DP 主站, RTU-PD01 做从站。PROFIBUS DP 网络示意图 如图 10-1 所示。

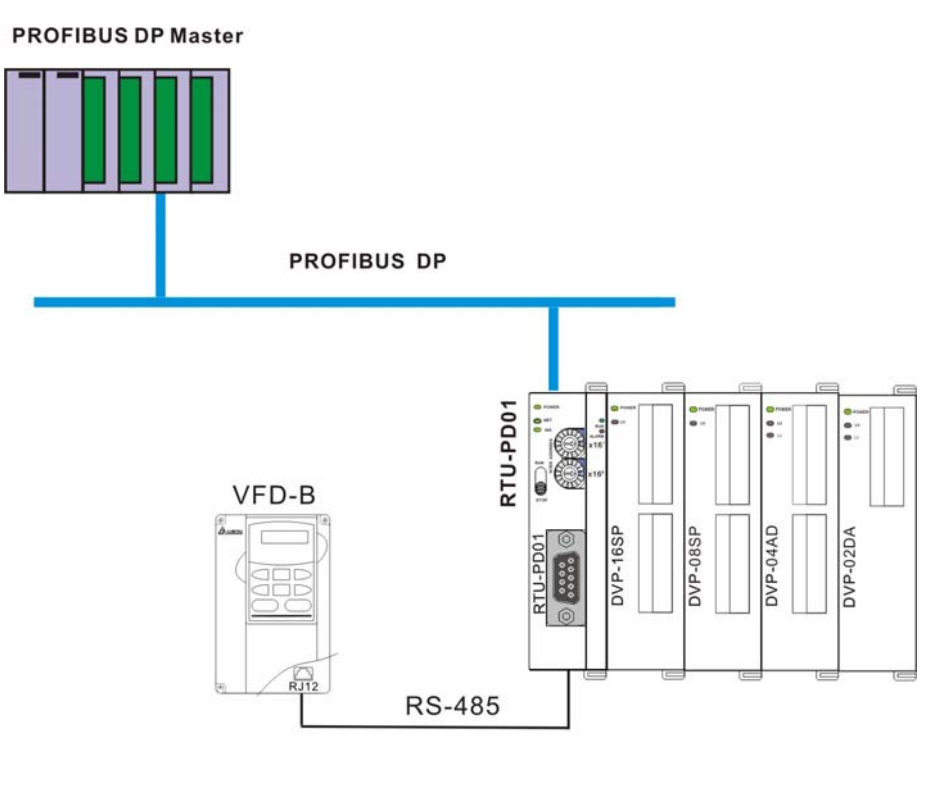

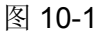

- 2. 设置 RTU-PD01 的 PROFIBUS 站号为 1。
- 3. RTU-PD01 右侧依次接 DVP16SP、DVP08SP、DVP04AD、DVP02DA,检查并确认 RTU-PD01 与 右侧特 I/O 模块可靠连接,检查并确认整个网络配线正确。

【RTU-PD01 在 PROFIBUS DP 网络中配置(软件配置)】

- 利用工程向导建立一个新的工程文件
- 1. 打开 SIMATIC Manager 软件,软件界面如图 10-2 所示。

| SIMATIC Manager 📃                         |  |
|-------------------------------------------|--|
| <u>File PLC View Options Window H</u> elp |  |
|                                           |  |
|                                           |  |
|                                           |  |
|                                           |  |
|                                           |  |
|                                           |  |
|                                           |  |
|                                           |  |
|                                           |  |
|                                           |  |
| Press F1 to get Help.                     |  |
|                                           |  |

图 10-2

2. 选择"File">>"New Project Wizard",如图 10-3 所示。

| 🥰 SIMATIO          | C Manag          | er             |                |                    |        |
|--------------------|------------------|----------------|----------------|--------------------|--------|
| <u>File</u> PLC    | <u>V</u> iew     | <u>Options</u> | <u>W</u> indow | <u>H</u> elp       |        |
| <u>N</u> ew        |                  |                |                |                    | Ctrl+N |
| New Pro            | ject' Wiz        | ard            |                |                    | 0.16   |
| <u>O</u> pen       |                  |                |                |                    | Ctrl+O |
| Open ve            | rsion I F        | roject         |                |                    |        |
| S7 Memo            | ory Card         |                |                |                    | •      |
| Memory             | Card <u>F</u> il | e              |                |                    |        |
| Delete             |                  |                |                |                    |        |
| R <u>e</u> organi  | ize              |                |                |                    |        |
| <u>M</u> anage.    |                  |                |                |                    |        |
| <u>A</u> rchive.   |                  |                |                |                    |        |
| Retrie <u>v</u> e. |                  |                |                |                    |        |
| Page Set           |                  |                |                |                    |        |
| Labeling           | fields           |                |                |                    |        |
| Print Set          | սթ               |                |                |                    |        |
| <u>1</u> PF01-S    | (Project         | t) C:\Sie      | emens'Step     | 7\\$7proj\Pf01_s   |        |
| 2 PF02-H           | I2 (Proje        | ct) D:\I       | ?f02_h2        |                    |        |
| <u>3</u> ttt (Pro  | ject) D          | ):\shiyan\2    | 2008\100w      | ord stl pf02 em27  | 7      |
| <u>4</u> PF02 (    | Project) ·       | D:\新資          | F料夾\₽f02       |                    |        |
| Exit               |                  |                |                |                    | Alt+F4 |
|                    |                  |                |                |                    |        |
|                    |                  |                |                |                    |        |
| Creates a nev      | <i>v</i> project | step-by-s      | tep with th    | e help of a wizard |        |

图 10-3

3. 在出现的工程向导对话框中点击『Next』按钮,如图 10-4 所示。

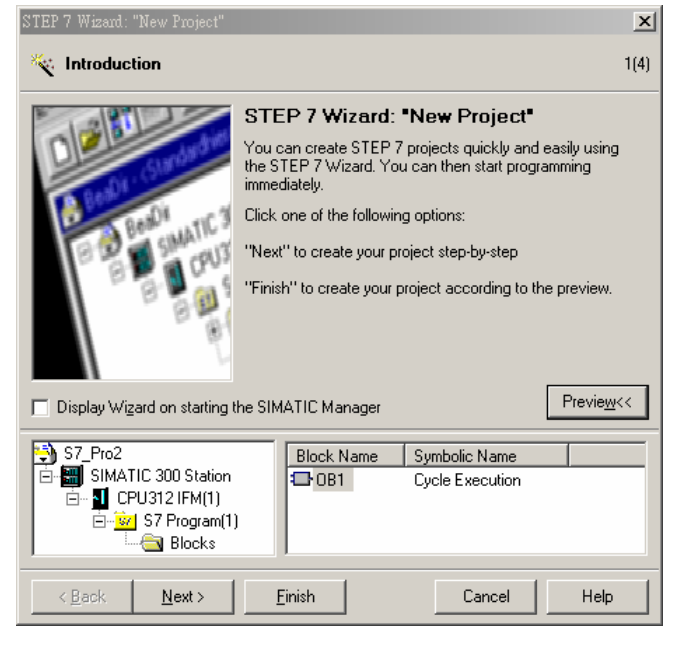

图 10-4

4. 根据使用者使用 S7-300 的型号,选择 S7-300 CPU 的类型,选择后点击『Next』按钮,如图 10-5 所示。

| STEP 7 Wizard: "New Project"                                                                                                    |                                                                                    |                                                                                                    | ×    |
|----------------------------------------------------------------------------------------------------|------------------------------------------------------------------------------------|----------------------------------------------------------------------------------------------------|------|
| Which CPU are you us                                                                                                    | ing in your projec                                                                 | t?                                                                                                    | 2(4) |
| CP <u>U</u> :                                                                                                    | CPU Type<br>CPU313<br>CPU314<br>CPU314 IFM<br>CPU315<br>CPU315-2 DP<br>CPU315-2 DP | Order No         6ES7 313-1AD03-0AB0           6ES7 313-1AD03-0AB0         6ES7 314-1AE04-0AB0           6ES7 314-5AE03-0AB0         6ES7 315-1AF03-0AB0           6ES7 315-1AF03-0AB0         6ES7 315-2AF03-0AB0           6ES7 316-2AG00-0AB0         6ES7 316-2AG00-0AB0 | •    |
| <u>C</u> PU name:                                                                                                    | CPU315-2 DP(1)                                                                     |                                                                                                    |      |
| MPI <u>a</u> ddress:                                                                                                    | 2 • 64 KB w<br>instructio<br>master o                                              | ork memory; 0.3 ms/1000<br>ons; MPI + DP connection (DP<br>r DP slave); multi-tier configurati<br>Prev                                                                                                    | on ▼ |
| S7_Pro2           □         Image: SIMATIC 300 Station           □         Image: SIMATIC 300 Station           □         Image: SIMATIC 300 Station           □         Image: SIMATIC 300 Station           □         Image: SIMATIC 300 Station           □         Image: SIMATIC 300 Station           □         Image: SIMATIC 300 Station           □         Image: SIMATIC 300 Station           □         Image: SIMATIC 300 Station           Image: SIMATIC 300 Station         Image: SIMATIC 300 Station           Image: SIMATIC 300 Station         Image: SIMATIC 300 Station           Image: SIMATIC 300 Station         Image: SIMATIC 300 Station           Image: SIMATIC 300 Station         Image: SIMATIC 300 Station           Image: SIMATIC 300 Station         Image: SIMATIC 300 Station           Image: SIMATIC 300 Station         Image: SIMATIC 300 Station           Image: SIMATIC 300 Station         Image: SIMATIC 300 Station           Image: SIMATIC 300 Station         Image: SIMATIC 300 Station           Image: SIMATIC 300 Station         Image: SIMATIC 300 Station           Image: SIMATIC 300 Station         Image: SIMATIC 300 Station           Image: SIMATIC 300 Station         Image: SIMATIC 300 Station           Image: SIMATIC 300 Station         Image: SIMATIC 300 | Block Name                                                                         | Symbolic Name                                                                                                    |      |
| < <u>B</u> ack <u>N</u> ext >                                                                                                    | Einish                                                                             | Cancel H                                                                                                    | lelp |

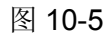

5. 根据使用者的需要,选择需要的程序块及程序块使用的编程语言,选择后点击『Next』按钮,如图 10-6 所示。

| STEP 7 Wizard: "New Project"                                                                                                    |                                                           |                                                                                                    | ×                  |
|----------------------------------------------------------------------------------------------------|-----------------------------------------------------------|----------------------------------------------------------------------------------------------------|--------------------|
| 🕀 Which blocks do you v                                                                                                    | vant to add?                                              |                                                                                                    | 3(4)               |
| Bloc <u>k</u> s:                                                                                                    | Block Name<br>OB1<br>OB10<br>OB11<br>OB12<br>OB13         | Symbolic Name<br>Cycle Execution<br>Time of Day Interrupt 0<br>Time of Day Interrupt 1<br>Time of Day Interrupt 2<br>Time of Day Interrupt 3 |                    |
|                                                                                                    | Select <u>A</u> ll<br>Language for Sele<br>© S <u>T</u> L | Help on <u>O</u> B                                                                                                    |                    |
| Create with <u>s</u> ource files                                                                                                    |                                                           |                                                                                                    | Previe <u>w</u> << |
| \$7.Pro2           ■         \$IMATIC 300 Station           ■         ¶ CPU315-2 DP(1)           ■         ¶ S7 Program(1)           ■         ₩ S7 Program(1)           ■         ₩ Blocks | Block Nam                                                 | ne Symbolic Name<br>Cycle Execution                                                                                                    |                    |
| < <u>B</u> ack <u>N</u> ext >                                                                                                    | <u>F</u> inish                                            | Cancel                                                                                                    | Help               |

图 10-6

6. 如图 10-7 所示,在 Project name 栏内输入工程文件的文件名,输入后点击『Finish』按钮。

## PROFIBUS DP 通讯从站模块 RTU-PD01

| STEP 7 Wizard: "New Proje                                                                                     | ect"                     | ×    |  |  |  |
|----------------------------------------------------------------------------------------------------|--------------------------|------|--|--|--|
| 当 What do you want to                                                                                         | call your project?       | 4(4) |  |  |  |
| <u>P</u> roject name:                                                                                         | RTU_PD01                 |      |  |  |  |
| Existing projects:<br>CMC_PD01<br>EFT TEST<br>S7_Pro1                                                         |                          |      |  |  |  |
| Check your new project in the preview.<br>Click "Make" to create the project with the displayed<br>structure. |                          |      |  |  |  |
|                                                                                                    |                          |      |  |  |  |
| RTU_PD01     SIMATIC 300 Station                                                                              | Block Name Symbolic Name | _    |  |  |  |
| ☐ ☐ CPU315-2 DP(1)<br>☐ <u>₩</u> S7 Program(1)<br>☐ Blocks                                                    |                          |      |  |  |  |
| < <u>B</u> ack <u>N</u> ext>                                                                                  | Cancel Help              |      |  |  |  |

图 10-7

7. 工程文件建立后会出现一个新的窗口,如图 10-8 所示,这样一个新的工程文件就建立了。

| SIMATIC Manager - RTU_PD01                                                    |
|-------------------------------------------------------------------------------|
| <u>File E</u> dit Insert PLC <u>V</u> iew Options <u>W</u> indow <u>H</u> elp |
| D 🚰 🎛 🐖 🕺 🖻 🖻 🏙 😨 🗣 🕒 🏣 🏢 🛍 < No Filter >                                     |
| RTU_PD01 C:\Siemens\Step7\S7proj\Rtu_pd01                                     |
| RTU_PD01 SIMATIC 300 Station CPU315-2 DP(1) S7 Program(1) Sources Blocks      |
| Press F1 to get Help.                                                         |
|                                                                               |

图 10-8

- **PROFIBUS DP** 总线的加入
- 1. 在新建立的工程文件内选择"SIMATIC 300 Station"会出现图 10-9 所示的画面,双击图 10-9 右栏内的 "Hardware",会出现一个新的窗口(HW-Config 窗口)。

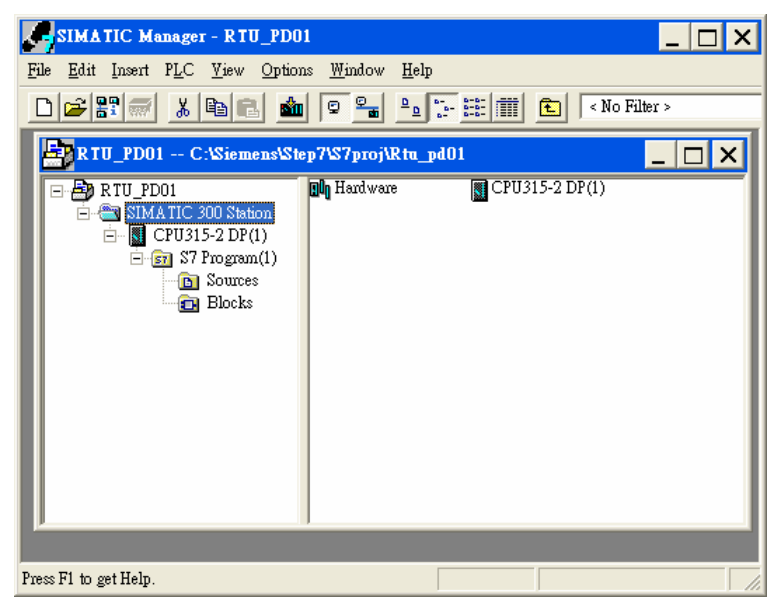

图 10-9

2. 在 HW Config 窗口中,双击图 10-10 所示左栏内选中的 DP 处会出现一个新的的对话框。

| HW Config - SIMATIC 300 Station                                                                              |          |     |      |                 |                                                                                                  | _ 🗆 X             |
|----------------------------------------------------------------------------------------------------|----------|-----|------|-----------------|--------------------------------------------------------------------------------------------------|-------------------|
| Station Edit Insert PLC View Options Window Help                                                             |          |     |      |                 |                                                                                                  |                   |
|                                                                                                    | <b>8</b> |     |      |                 |                                                                                                  |                   |
| SIMATIC 300 Station (Configuration) RTU_PD01                                                                 |          |     | -    | <u>P</u> rofile | Standard                                                                                         | •                 |
| 0) UR       1       2       CPU315-2 DP(1)       X2       DP       3       4       5       6       7       8 |          |     |      |                 | PROFIBUS DP<br>PROFIBUS-PA<br>SIMATIC 300<br>SIMATIC 400<br>SIMATIC PC Base<br>SIMATIC PC Static | d Control 300/400 |
| (0) UR                                                                                                    |          |     |      |                 |                                                                                                  |                   |
| Slot Module Order number                                                                                     | Firmware | MPI | I    |                 |                                                                                                  |                   |
| 2 CPU315-2 DP(1) 6ES7 315-2AF03-0AB0                                                                         |          | 2   |      | -               |                                                                                                  |                   |
| X2 DP                                                                                                    |          |     | 1023 |                 |                                                                                                  |                   |
| 3<br>4<br>5<br>6                                                                                             |          |     |      | PROFI<br>S7, M  | IBUS-DP slaves for S<br>7, and C7 (distributed                                                   |                   |
| Press F1 to get Help.                                                                                        |          |     |      |                 |                                                                                                  |                   |

图 10-10

3. 在图 10-11 所示新出现的对话框中点击『Properties』按钮会出现一个新的对话框。

| Properties - DP - (R0/S2.1)                                                                                                    | ×      |
|----------------------------------------------------------------------------------------------------|--------|
| General Addresses Operating Mode Configuration                                                                                  |        |
| Short Description: DP                                                                                                    |        |
|                                                                                                    | A<br>V |
| Order No.:                                                                                                    |        |
| Name: DP                                                                                                    |        |
| Interface         Type:       PROFIBUS         Address:       2         Networked:       No         Properties         Comment: |        |
|                                                                                                    | ×      |
| OK Cancel                                                                                                    | Help   |

图 10-11

4. 在图 10-12 所示新出现的对话框『Address』下拉菜单中选择地址,该地址为主站的地址,选择地址 后点击『NEW』按钮按会出现一个新的的对话框。

| Properties - PF  | ROFIBUS interfe | ace DP (RO/S2.1) |       |                          | ×      |
|------------------|-----------------|------------------|-------|--------------------------|--------|
| General          | Parameters      |                  |       |                          |        |
| <u>A</u> ddress: |                 | 2 💌              |       |                          |        |
| Subnet:          |                 |                  |       |                          |        |
| not :            | networked       |                  |       | <u>N</u> e<br>Pgop<br>De | erties |
|                  |                 |                  |       |                          |        |
| <br>確定           |                 |                  | <br>取 | 消 _                      | 說明     |

图 10-12

5. 在图 10-13 所示新出现的对话框中选择总线的通讯速率和总线类型,选择后点击『确定』按钮。

| Prop | erties - New subnet PROFIBU;         | S                                                                                        | × |
|------|--------------------------------------|------------------------------------------------------------------------------------------|---|
| G    | eneral Network Settings              |                                                                                          | _ |
|      | <u>Hig</u> hest PROFIBUS<br>Address: | 126 Change                                                                               |   |
|      | <u>T</u> ransmission Rate:           | 9.6 Kbps<br>19.2 Kbps<br>45.45 (31.25) Kbps<br>93.75 Kbps<br>187.5 Kbps<br>500 Kbps<br>▼ |   |
|      | <u>P</u> rofile:                     | DP<br>Standard<br>Universal (DP/FMS)<br>User-Defined<br>Eus Parameters                   |   |
|      | 確定                                   | 取消 說明                                                                                    |   |

图 10-13

6. 在图 10-14 所示的对话框中对 PROFIBUS DP 总线通讯速率及主站地址进行确认,确认无误后点击『确定』按钮。

| Properties - PROFIBUS interface DP (R0/S2.1) |                     |   |
|----------------------------------------------|---------------------|---|
| General Parameters                           |                     |   |
| Address:                                     |                     |   |
| Highest address: 126                         |                     |   |
| Transmission rate: 9.6 Kbps                  |                     |   |
| Subnet:                                      |                     |   |
| not networked<br>PROFIBILS(1) 9.6 Khns       | <u>N</u> ew         |   |
|                                              | P <u>r</u> operties |   |
|                                              | De <u>l</u> ete     |   |
|                                              |                     |   |
|                                              |                     |   |
|                                              |                     |   |
|                                              |                     |   |
| 確定                                           | 取消 説                | 明 |

图 10-14

7. 在图 10-15 所示的对话框中对 PROFIBUS DP 总线信息进行确认,确认无误后点击『OK』按钮。

## PROFIBUS DP 通讯从站模块 RTU-PD01

| Properties - DP - (R0/S2.1) |                      |          |
|-----------------------------|----------------------|----------|
| General Addresses Operating | Mode   Configuration |          |
| Short Description: DP       |                      |          |
|                             |                      | <u>^</u> |
|                             |                      | ~        |
| Order No.:                  |                      |          |
| <u>N</u> ame: DP            |                      |          |
| Interface                   |                      |          |
| Type: PROFIBUS              | 3                    |          |
| Address: 2                  |                      |          |
| Networked: Yes              | Properties           |          |
| <u>C</u> omment:            |                      |          |
|                             |                      | <u> </u> |
|                             |                      | ~        |
|                             |                      |          |
| OK                          | Cancel               | Help     |

图 10-15

8. 当上述参数设置好后, UR 后会出现一条 PROFIBUS DP 总线, 如图 10-16 所示。

| II₩ Config - SIMATIC 300 Station                                                                                                    |                |           | _ 🗆 🗙                        |
|----------------------------------------------------------------------------------------------------|----------------|-----------|------------------------------|
| <u>Station Edit Insert PLC View Options Window H</u> elp                                                                                                    |                |           |                              |
|                                                                                                    | <u></u>        |           |                              |
| SIMATIC 300 Station (Configuration) RTU_PD01                                                                                                    |                | _ Pro     | file Standard 💌              |
| I       PROFIBUS (1): DP master system (1)         I       DP         I       DP         I       Im         I       DP         I       Im         I       Im         I       Im         I       Im         I       Im         I       Im         Im       Im         Im       Im         Im       Im         Im       Im         Im       Im         Im       Im         Im       Im         Im       Im         Im       Im         Im       Im         Im       Im         Im       Im |                |           |                              |
| (0) UR                                                                                                    |                |           |                              |
| Slot Module Order number                                                                                                    | Firmware MPI I | C         |                              |
| 1<br>2 N CPU315-2 DP(1) 6ES7 315-2AF03-0AB0                                                                                                    | 2              | +-1       |                              |
| X2 DP                                                                                                    | 102            | 31        |                              |
| $ \frac{3}{4} $ 5                                                                                                    |                | PR<br>S7, | OFIBUS-DP slaves for SIMATIC |
| Press F1 to get Help.                                                                                                    |                |           |                              |

图 10-16

- RTU-PD01 GSD 文档的加入
- 1. 在 HW Config 窗口中,选择"Options">>"Install New GSD",如图 10-17 所示。

| HW Config - SIMATIC 300                                                                                                    | Station                                                                                                    |                      |                                                                                                    |
|----------------------------------------------------------------------------------------------------|----------------------------------------------------------------------------------------------------|----------------------|----------------------------------------------------------------------------------------------------|
| <u>S</u> tation <u>E</u> dit <u>I</u> nsert <u>P</u> LC <u>V</u> iew                                                                                                    | <u>Options W</u> indow <u>H</u> elp                                                                                                    |                      |                                                                                                    |
|                                                                                                    | Customize Ctrl+Alt+E                                                                                                    |                      |                                                                                                    |
| Image: SIMA TIC 300 Station (Constraint)       1       2       0) UR       1       2       0) UR       1       2       0) UR       1       2       0) UR       1       2       0       0       0       0       0       0       0       0       0       0       0       0       0       0       0       0       0       0       0       0       0       0       0       0       0       0       0       0       0       0       0       0       0       0       0       0       0       0       0       0       0       0       0       0       0       0       0       0       0       0       0 | Specify Module<br>Configure Network<br>Symbol Table Ctrl+Alt+T<br>Report System Error<br>Edit Catalog Profile<br>Update Catalog<br>Install New GSD<br>Import Station GSD<br>(1) | DP master system (1) | Profile Standard  Profile Standard  ProFIBUS-PA  SIMA TIC 300  SIMA TIC 400  SIMA TIC PC Based Control 300/400  SIMA TIC PC Station  PROFIBUS-DP slaves for SIMA TIC S7, M7, and C7 (distributed rack) |
| Installs new GSD files in the system and                                                                                                    | updates the contents of the catalog.                                                                                                    |                      | Chg //                                                                                                    |

图 10-17

2. 找到 GSD 的存放路径,选择要安装的 GSD 文件后点击『开启』按钮即可加入所需要的 GSD 文件, 如图 10-18 所示。

| Installing new GSD                      | ? 🔀   |
|-----------------------------------------|-------|
| 搜尋位置(I): C GSD                          |       |
| DELA08DB.GSD                            |       |
| DELA09B9.GSD                            |       |
|                                         |       |
|                                         |       |
|                                         |       |
| 檔案名稱(11): DELA09B9.GSD                  | 開啓(0) |
| 檔案類型(I): GSD files (*.gs?)              |       |
| , , , , , , , , , , , , , , , , , , , , |       |

图 10-18

 当加入 RTU-PD01 的 GSD 文件后,可在图 10-19 所示窗口的右栏找到 RTU-PD01 的模块名称。如图 10-19 所示, RTU-PD01 即为新增加的模块。

| E W Config - SIMATIC 300 Station<br>Station <u>E</u> dit Insert PLC <u>View</u> Options <u>Window</u> <u>H</u> elp |                                                                                                    |
|----------------------------------------------------------------------------------------------------|----------------------------------------------------------------------------------------------------|
|                                                                                                    |                                                                                                    |
| SIMATIC 300 Station (Configuration) RTU_PD01                                                                       | Profile Standard                                                                                                    |
| Image: CPU315-2 DP(1)       3       4       5       6       7       8                                              | Drives<br>I/O<br>Delta RMT IO<br>Delta RMT IO<br>RTU-PD01<br>Modbus 1 read address<br>Modbus 4 read address<br>Modbus 8 read address<br>Modbus 1 write address<br>Modbus 2 write address<br>Modbus 4 write address<br>Modbus 4 write address<br>Modbus 4 write address<br>Modbus 4 write address<br>Modbus 4 write address<br>Modbus 8 write address<br>Modbus 8 write address<br>Modbus 8 write address |
| PROFIBUS(1): DP master system (1)                                                                                  | Modbus 2 read & write a                                                                                                    |
| PROFIBUS address Module Order number Firmware                                                                      | PROFIBUS-DP slaves for SIMA TIC<br>S7, M7, and C7 (distributed rack)                                                                                                    |
| Press F1 to get Help.                                                                                              | Chg //                                                                                                    |

图 10-19

- RTU-PD01 从站的加入及参数配置
- 1. 如图 10-20 所示,选中 PROFIBUS DP 总线,双击图 10-20 右栏内的 RTU-PD01 图标会出现一个新的对话框。

| HW Config - SIMATIC 300 Station                                                                                             | _ 🗆 ×                                                                                                    |
|----------------------------------------------------------------------------------------------------|----------------------------------------------------------------------------------------------------|
| <u>Station Edit Insert PLC View Options Window Help</u>                                                                     |                                                                                                    |
|                                                                                                    |                                                                                                    |
| SIMATIC 300 Station (Configuration) RTU_PD01                                                                                | Profile Standard                                                                                                    |
| Image: CPU315-2 DP(1)         X2       CPU315-2 DP(1)         X2       DP         Y       PROFIBUS(1): DP master system (1) | Drives Drives Dr |
| PROFIBUS address I Module Order number Firmware                                                                             | Modbus 8 read & write a<br>Modbus 8 read & write a<br>DVP-08SM11N                                                                                                    |
|                                                                                                    | PROFIBUS-DP slaves for SIMA TIC<br>S7, M7, and C7 (distributed rack)                                                                                                    |
| Press F1 to get Help.                                                                                                    | Chg //                                                                                                    |

图 10-20

2. 在图 10-21 所示新出现的的对话框中,在 Adddress 下拉菜单中选择 RTU-PD01 从站的地址,此地址 须与 RTU-PD01 地址设定开关设置相一致,地址设定后点击『确定』按钮。

| Properties - PROFIBUS interface RTU-PD01 |                   |
|------------------------------------------|-------------------|
| General Parameters Address:              |                   |
| Transmission rate: 9.6 Kbps<br>Subnet:   |                   |
| not networked<br>PROFIBUS(1) 9.6 Kbps    | <u>N</u> ew       |
|                                          | Properties Delete |
| ,                                        |                   |
|                                          |                   |
|                                          | (消) 説明            |

图 10-21

3. RTU-PD01 加入 PROFIBUS DP 总线,如图 10-22 所示。

| HW Config - SIMATIC 300 Station                                                                                                    | _ 🗆 X                                                                                                    |
|----------------------------------------------------------------------------------------------------|----------------------------------------------------------------------------------------------------|
| Station Edit Insert PLC View Options Window Help                                                                                                    |                                                                                                    |
|                                                                                                    |                                                                                                    |
| SIMATIC 300 Station (Configuration) RTU_PD01                                                                                                    | Profile Standard 💌                                                                                                    |
| I       Image: CPU315-2 DP(1)         X2       DP         3       Image: CPU315-2 DP(1)         4       Image: CPU315-2 DP(1)         5       Image: CPU315-2 DP(1)         3       Image: CPU315-2 DP(1)         3       Image: CPU315-2 DP(1)         5       Image: CPU315-2 DP(1)         8       Image: CPU315-2 DP(1)         9       Image: CPU315-2 DP(1)         Image: CPU315-2 DP(1)       Image: CPU315-2 DP(1)         Image: CPU315-2 DP(1)       Image: CPU315-2 DP(1)         Image: CPU315-2 DP(1)       Image: CPU315-2 DP(1)         Image: CPU315-2 DP(1)       Image: CPU315-2 DP(1)         Image: CPU315-2 DP(1)       Image: CPU315-2 DP(1)         Image: CPU315-2 DP(1)       Image: CPU315-2 DP(1)         Image: CPU315-2 DP(1)       Image: CPU315-2 DP(1)         Image: CPU315-2 DP(1)       Image: CPU315-2 DP(1)         Image: CPU315-2 DP(1)       Image: CPU315-2 DP(1)         Image: CPU315-2 DP(1)       Image: CPU315-2 DP(1)         Image: CPU315-2 DP(1)       Image: CPU315-2 DP(1)         Image: CPU315-2 DP(1)       Image: CPU315-2 DP(1)         Image: CPU315-2 DP(1)       Image: CPU315-2 DP(1)         Image: CPU315-2 DP(1)       Image: CPU315-2 DP(1)         I | Drives<br>I/O<br>Delta RMT IO<br>Pelta RMT IO<br>RTU-PDO1<br>Universal module<br>Modbus 1 read address<br>Modbus 2 read address<br>Modbus 2 read address<br>Modbus 2 read address<br>Modbus 2 write address<br>Modbus 2 write address<br>Modbus 4 write address<br>Modbus 4 write address<br>Modbus 2 write address<br>Modbus 2 write address<br>Modbus 1 write address<br>Modbus 4 write address<br>Modbus 4 write address<br>Modbus 4 read & write a<br>Modbus 1 read & write a<br>Modbus 1 write address<br>Modbus 4 write address<br>Modbus 1 write address<br>Modbus 1 write address<br>Modbus 4 write address<br>Modbus 1 write address<br>Modbus 1 write address<br>Modbus 4 read & write a<br>Modbus 1 read & write a<br>Modbus 1 read & write a<br>Modbus 1 read & write a<br>Modbus 1 read & write a<br>Modbus 1 read & write a<br>Modbus 1 read & write a<br>Modbus 1 write address<br>Modbus 1 write address<br>Modbus 1 write a<br>Modbus 1 write address<br>Modbus 1 write address<br>Modbus 1 w |
| Press F1 to get Help.                                                                                                    | Chg //                                                                                                    |

图 10-22

4. 如图 10-23 所示,选中槽(Slot) 0,双击右栏内 DVP16SP11R/T 组态选项。

| Real H₩ Config - SIMATIC 300 Station                               |                                                                                                    |  |  |
|--------------------------------------------------------------------|----------------------------------------------------------------------------------------------------|--|--|
| <u>Station Edit Insert PLC View Options Window H</u> elp           |                                                                                                    |  |  |
|                                                                    |                                                                                                    |  |  |
| SIMATIC 300 Station (Configuration) RTU_PD01                       | Profile Standard                                                                                                    |  |  |
| (0) UR         1       CPU315-2 DP(1)         2       DP         3 | Drives<br>IO<br>IO<br>Delta RMT IO<br>RTU-PDD1<br>Universal module<br>Modbus 1 read address<br>Modbus 2 read address<br>Modbus 4 read address<br>Modbus 1 write address<br>Modbus 1 write address<br>Modbus 4 write address<br>Modbus 8 write address<br>Modbus 8 write address<br>Modbus 8 write address<br>Modbus 8 write address<br>Modbus 8 write address<br>Modbus 8 write address<br>Modbus 8 write address |  |  |
| Slot Module / Order number I Address Q Address Comment             | Modbus 4 read & write a<br>Modbus 8 read & write a<br>DUB control 11                                                                                                    |  |  |
|                                                                    | DVP-08SM11N<br>DVP-08SN11R/T<br>DVP-08SP11R/T                                                                                                    |  |  |
|                                                                    | DVP-16SP11R/T                                                                                                    |  |  |
|                                                                    |                                                                                                    |  |  |
|                                                                    |                                                                                                    |  |  |
| 8                                                                  |                                                                                                    |  |  |
| Press F1 to get Help.                                              | Chg //                                                                                                    |  |  |

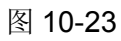

5. 如图 10-24 所示, DVP16SP11R/T 被配置到槽(Slot) 0。

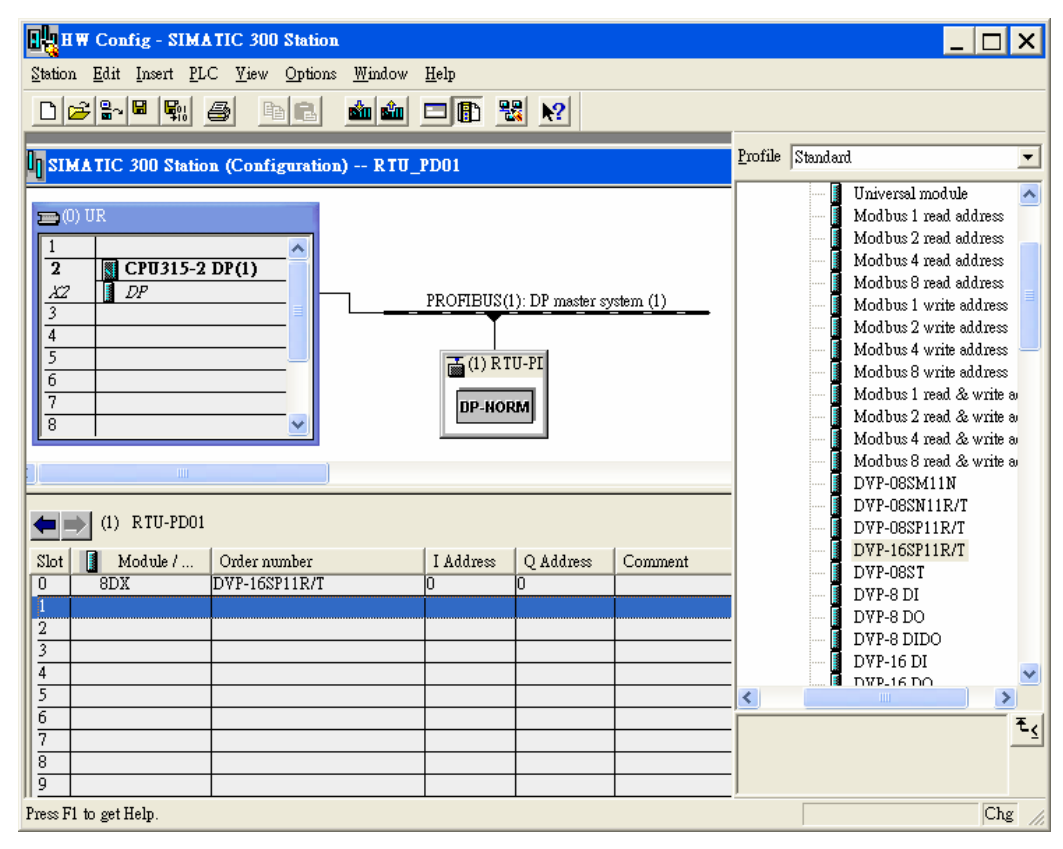

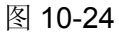

6. 其它槽(Slot)的配置的配置方法和槽(Slot)0类似。配置方法为先选中某一槽(Slot),然后再双击右侧要 配置的组态选项即可。如图 10-25 所示,按上述方法配置槽(Slot)0 至槽(Slot)4。

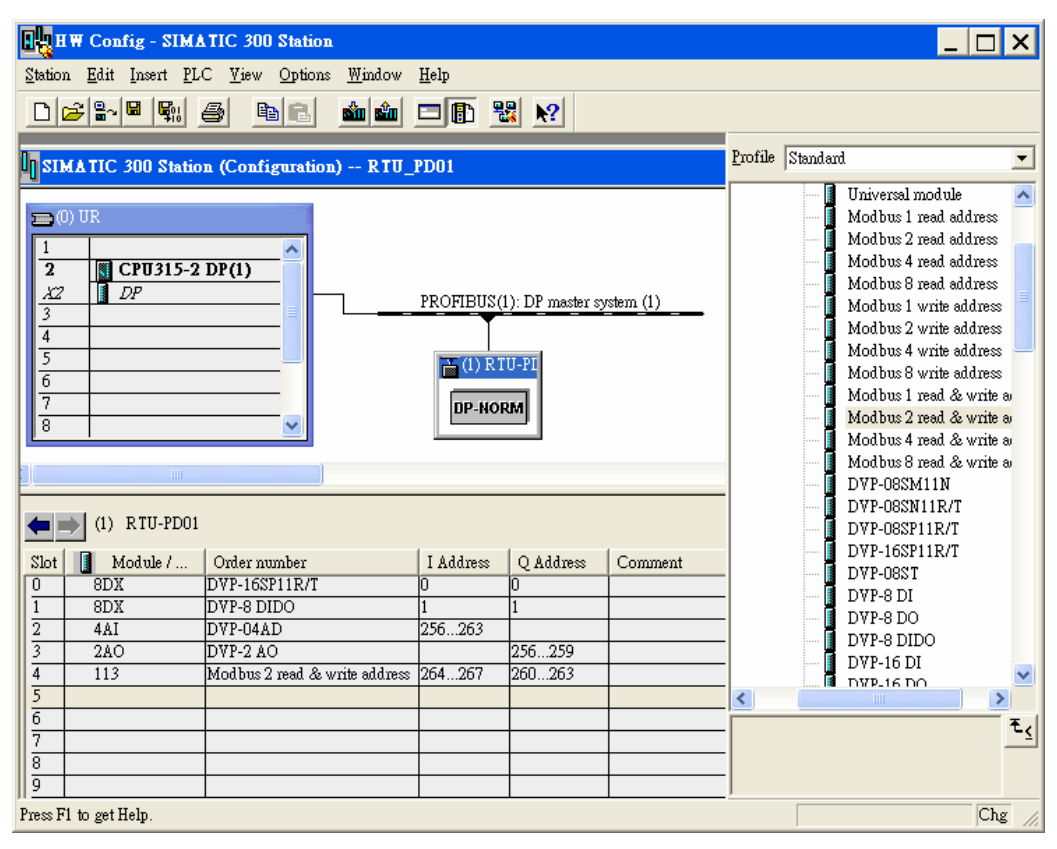

图 10-25

- 7. 槽(Slot)0 和槽(Slot)1 为数字输入/输出模块的配置。数字量输入/输出模块的配置不需要其它的参数设置。当以数字量输入/输出模块的自定义配置方式配置数字量输入/输出模块时,如果数字量输入/输出模块的输入点或输出点小于 8 个,以 8 个点进行计算。如槽 1 配置的 8DIDO,实际对应的数字量输入/输出模块为 DVP08SP (DVP08SP 4 个输入点和 4 个输出点),详细的对应关系见下面的数据映射。
- 8. 双击图 10-25 所示配置的槽(Slot)2, 弹出图 10-26 所示的对话框,对话框中各项参数的含义见 8.3.2 节的介绍。

| Properties - DP slave                                                                                                    |                                                                                                    |
|----------------------------------------------------------------------------------------------------|----------------------------------------------------------------------------------------------------|
| Address / ID Parameter Assignment                                                                                                    |                                                                                                    |
| Parameters<br>Station parameters<br>Device-specific parameters<br>Location<br>CH1 input mode<br>CH2 input mode<br>CH3 input mode<br>CH4 input value mode<br>CH4 input value mode<br>Hex parameter assignment | Value           0           10V~+10V           -10V~+10V           -10V~+10V           -10V~+10V           Current value           10 |
| OK                                                                                                    | Cancel Help                                                                                                    |

图 10-26

9. 双击图 10-25 所示配置的槽(Slot)3, 弹出图 10-27 所示的对话框,对话框中各项参数的含义见 8.3.3 节的介绍。

| Properties - DP slave                                                                                                    | X                         |
|----------------------------------------------------------------------------------------------------|---------------------------|
| Address / ID Parameter Assignment                                                                                                    | [                         |
| Parameters<br>Station parameters<br>Device-specific parameters<br>Location<br>Module<br>Output CR number 1:Master->Slave<br>Output CR number 2:<br>Hex parameter assignment | Value 1 1 DVP-02DA  10 11 |
| OK                                                                                                    | Cancel Help               |

图 10-27

10.双击图 10-25 所示配置的槽(Slot)4,弹出图 10-28 所示的对话框,对话框中各项参数的含义见 8.3.4 节的介绍。

| Properties - DP slave                          | X           |
|------------------------------------------------|-------------|
| Address / ID Parameter Assignment              | 1           |
| Parameters                                     | Value       |
| Station parameters                             |             |
| Device-specific parameters                     | 1           |
| ⊢≡ Note to<br>∟≕) Bead address 1:Slave->Master | 8449        |
| - I field address 1.5idvery master             | 8450        |
| _≝ Write address 1:Master->Slave               | 8192        |
| └── Write address 2                            | 8193        |
| 🕂 🧰 Hex parameter assignment                   |             |
|                                                |             |
|                                                |             |
|                                                |             |
|                                                |             |
|                                                |             |
|                                                |             |
|                                                |             |
| 1                                              |             |
|                                                |             |
| OK                                             | Cancel Help |
|                                                |             |

图 10-28

11. 当 RTU-PD01 的组态选项配置并设置完毕后,双击图 10-25 所示 PROFIBUS DP 总线上 RTU-PD01 从站,弹出图 10-29 所示的对话框,对话框中各项参数的含义见 8.1 节的介绍。

| Properties - DP slave          |                                |
|--------------------------------|--------------------------------|
| General Parameter Assignment   | -                              |
| Parameters                     | Value                          |
| 🖃 🔄 Station parameters         |                                |
| 🕂 📥 Device-specific parameters |                                |
| — Acceleration mode            | Disable                        |
| – Modbus protocol              | 8,N,2                          |
| – Modbus baudrate              | 19200 bps                      |
| – ≝ Modbus mode                | RTU                            |
| —Ⅲ Loss comm with master       | Hold I/O data                  |
| —Ⅲ Modbus slave error          | Ignore & continue I/O exchange |
| —Ⅲ Loss modbus slave           | Ignore & continue I/O exchange |
| – IO module error              | Ignore & continue I/O exchange |
| —                              | 200                            |
| ∟ Diagnose cycle (s)           | 10                             |
| 🕂 🧰 Hex parameter assignment   |                                |
|                                |                                |
|                                |                                |
|                                |                                |
| ,                              |                                |
|                                |                                |
| OK                             | Cancel Help                    |
|                                |                                |

图 10-29

12. 配置参数后,下载参数配置,主站和 RTU-PD01 建立连接后,RTU-PD01 的 NET 灯会常亮绿色。

#### 【数据映射】

| HW Config - SIMA       Station Edit Insert PL       E       E <th>TIC 300 Station</th> <th>Help</th> <th><u>₿ </u>?</th> <th></th> <th>Profile Standar</th> <th>_ []</th> <th>×</th>                                                                                                    | TIC 300 Station                                                                                      | Help                                    | <u>₿ </u> ?                             |         | Profile Standar | _ []                                                                                                    | ×                   |
|----------------------------------------------------------------------------------------------------|----------------------------------------------------------------------------------------------------|-----------------------------------------|-----------------------------------------|---------|-----------------|----------------------------------------------------------------------------------------------------|---------------------|
| Image: Configuration (Configuration) RTU_PD01         Image: CPU315-2 DP(1)         Image: CPU315-2 DP(1)                                                                                                    |                                                                                                    |                                         |                                         |         |                 | Universal module<br>Modbus 1 read address<br>Modbus 2 read address<br>Modbus 4 read address<br>Modbus 8 read address<br>Modbus 1 write address<br>Modbus 2 write address<br>Modbus 4 write address<br>Modbus 4 write address<br>Modbus 9 write address<br>Modbus 9 write address<br>Modbus 9 read & write<br>Modbus 9 read & write<br>Modbus 8 read & write<br>Modbus 8 read & write<br>DVP-06SN11N<br>DVP-06SN11R/T | <ul> <li></li></ul> |
| Image: Constraint of the second second sec | Order number<br>DVP-16SP11R/T<br>DVP-8 DIDO<br>DVP-04AD<br>DVP-2 AO<br>Modbus 2 read & write address | I Address<br>0<br>1<br>256263<br>264267 | Q Address<br>0<br>1<br>256259<br>260263 | Comment |                 | DVP-06SP11R/T<br>DVP-06SP11R/T<br>DVP-08ST<br>DVP-8 DI<br>DVP-8 DID<br>DVP-8 DIDO<br>DVP-16 DI<br>DVP-16 DO                                                                                                    | ≥<br>₹ <u>≺</u>     |

图 10-30

在图 10-30 所示的参数配置下,数据映像关系如表 10-1 所示:

| S7-300 主站寄存器    | PROFIBUS DP 网络<br>数据传输方向 | RTU-PD01 连接的下级设备装置及地址   |  |  |
|-----------------|--------------------------|-------------------------|--|--|
| QB0 bit0 ~ bit7 |                          | DVP16SP 的 Y0 ~ Y7       |  |  |
| QB1 bit0 ~ bit3 |                          | DVP08SP 的 Y0 ~ Y3       |  |  |
| PQW256          |                          | <b>DVP02DA</b> 通道1输出值   |  |  |
| PQW258          |                          | <b>DVP02DA</b> 通道 2 输出值 |  |  |
| PQW260          |                          | Modbus 地址 8192          |  |  |
| PQW262          |                          | Modbus 地址 8193          |  |  |
| IB0 bit0 ~ bit7 |                          | DVP16SP 的 X0~X7         |  |  |
| IB1             |                          | DVP08SP 的 X0~X3         |  |  |
| PIW256          |                          | DVP04AD 通道1 输入值         |  |  |
| PIW258          |                          | <b>DVP04AD</b> 通道 2 输入值 |  |  |
| PIW260          |                          | DVP04AD 通道 3 输入值        |  |  |
| PIW262          |                          | <b>DVP04AD</b> 通道 4 输入值 |  |  |
| PIW264          |                          | Modbus 地址 8449          |  |  |
| PIW266          |                          | Modbus 地址 8450          |  |  |

【程序范例】

程序介绍:

- 当 M0.0 ON 时, RTU-PD01 连接的 DVP16SP 其 Y0 ~ Y7 全部写入 1, RTU-PD01 连接的 DVP-08SP 其 Y0 ~ Y3 全部写入 1。
- 当面 M0.1 ON 时, RTU-PD01 连接的 DVP16SP 其 X0 ~ X7 的状态读入至 MB0, RTU-PD01 连接的 DVP-08SP 其 X0 ~ X3 的状态读入至 MB1。
- RTU-PD01 连接的其其它设备也可以通过 MOVE 指令进行读写,此处不一一举例。

| LAD/STL/FBD - [OB1 test/SIMATIC 300(1)/CPU 315-2 DP]                                                                                                    |     |                                                                                                    | _ 🗆 X               |
|----------------------------------------------------------------------------------------------------|-----|----------------------------------------------------------------------------------------------------|---------------------|
| 🖅 File Edit Insert PLC Debug Yiew Options Window Help                                                                                                    |     |                                                                                                    | _ 8 ×               |
|                                                                                                    | 141 | рні <b>К</b>                                                                                                    |                     |
| No.0     MOVE       W10.0     W16#FF       W16#FF     W16#FF       W16#FF     WUT       W16#FF     WUT       W16#FF     WUT       W10.1     EN       EN     ENO       W10.1     EN       W0.1     EN       EN     ENO       W10.1     EN |     | <ul> <li>New network</li> <li>I Bit logic</li> <li>Comparator</li> <li>Converter</li> <li>Converter</li> <li>Counter</li> <li>D Call</li> <li>T Jumps</li> <li>I Integer fct.</li> <li>R Floating-point fc</li> <li>Move</li> <li>I Program control</li> <li>Shift/Rotate</li> <li>Shift/Rotate</li> <li>Shift/Rotat</li></ul> | t.<br><sup>15</sup> |
|                                                                                                    |     |                                                                                                    | ₹ <u>≺</u>          |
|                                                                                                    | ~   |                                                                                                    | 2                   |

MEMO